**GEM**Alumni

## Guide d'utilisation : Nouvelle plateforme GEMAlumni https://alumni.grenoble-em.com

GRENOBLE

ECOLE DE MANAGEMENT

BUSINESS LAB FOR SOCIETY

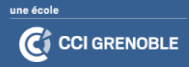

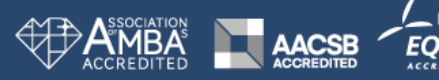

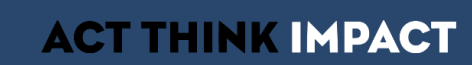

### La plateforme

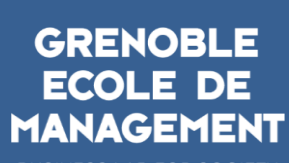

BUSINESS LAB FOR SOCIETY

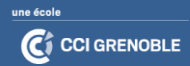

#### **PLATEFORME : Fonctionnalités générales**

- Changement d'outil, même lien d'accès : <u>alumni.grenoble-em.com</u>/
- Plus proche d'un réseau social que d'un simple site web, il favorise les échanges entre :
  - Diplômés
  - Etudiants
  - Enseignant
  - Equipe GEM Alumni
- Donne accès :
  - Actualités
  - Evénements
  - Annuaire
  - GEM Alumni CareerLab
  - Communautés GEM Alumni

#### Les fonctionnalités principales d'AlumnForce

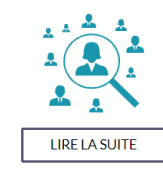

#### Retrouvez vos anciens élèves

Vos membres alumni actualisent euxmême leurs données. Celles-ci sont exportables à tout moment et analysées : vous avez ainsi accès en temps réel à des statistiques sur l'insertion professionnelle, vos utilisateurs et leur activité sur la plateforme.

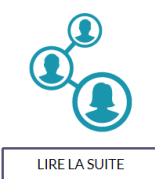

#### Animez votre réseau alumni

Activez la force de votre réseau alumni en développant une communauté active sur une plateforme collaborative et participative !

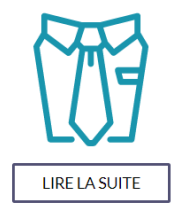

#### Favorisez l'emploi de vos diplômés

Accompagnez vos membres dans leur recherche de stage, d'apprentissage et d'emploi, grâce à l'espace carrières et aux comptes recruteurs.

#### **PLATEFORME : Guide d'utilisation**

- <u>Se connecter à la plateforme</u>
- o Gérer son profil
- o <u>Actualités</u>
- o <u>Evénements</u>

- o <u>Annuaire</u>
- o Communautés #GEMAlumni.

o GEM Alumni Career ab

Évènements

o <u>Contact</u>

VOUS & NOUS ACTUALITÉS AGENDA ANNUAIRE COMMUNAUTÉS CAREERLAB NOSTALGIE

entrepreneurs (COVIDED ...

GEM ALUMNI ENTREPRENEURS : TROUVEZ OU APPORTEZ DE L'AIDE.

EUX GEM ALUMNI DANS LE CLASSEMENT 2020 DE L'INSTITUT CHOISEUL

ACTUALITÉS

**GEM**Alumni

DU NOUVEAU SUR LE SITE WEB GEM

ALUMNI

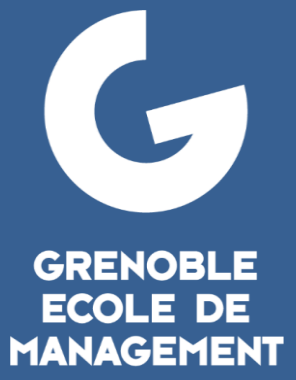

BUSINESS LAB FOR SOCIETY

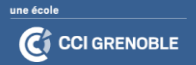

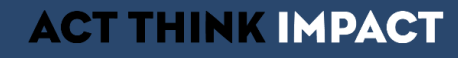

### Se connecter à la plateforme

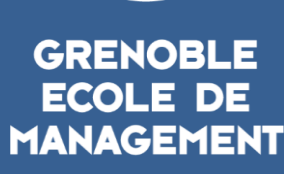

G

BUSINESS LAB FOR SOCIETY

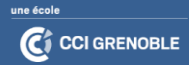

### Accès étudiants & diplômés

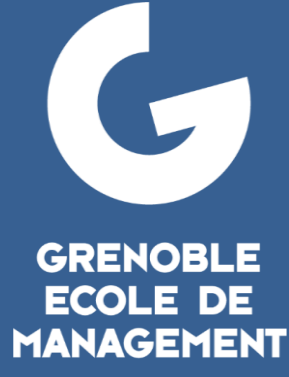

BUSINESS LAB FOR SOCIETY

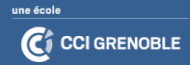

### **ACCÈS ETUDIANTS & DIPLÔMÉS : Se connecter**

Sur la page d'accueil : Bouton « Etudiants & diplômés : Accédez à votre compte »

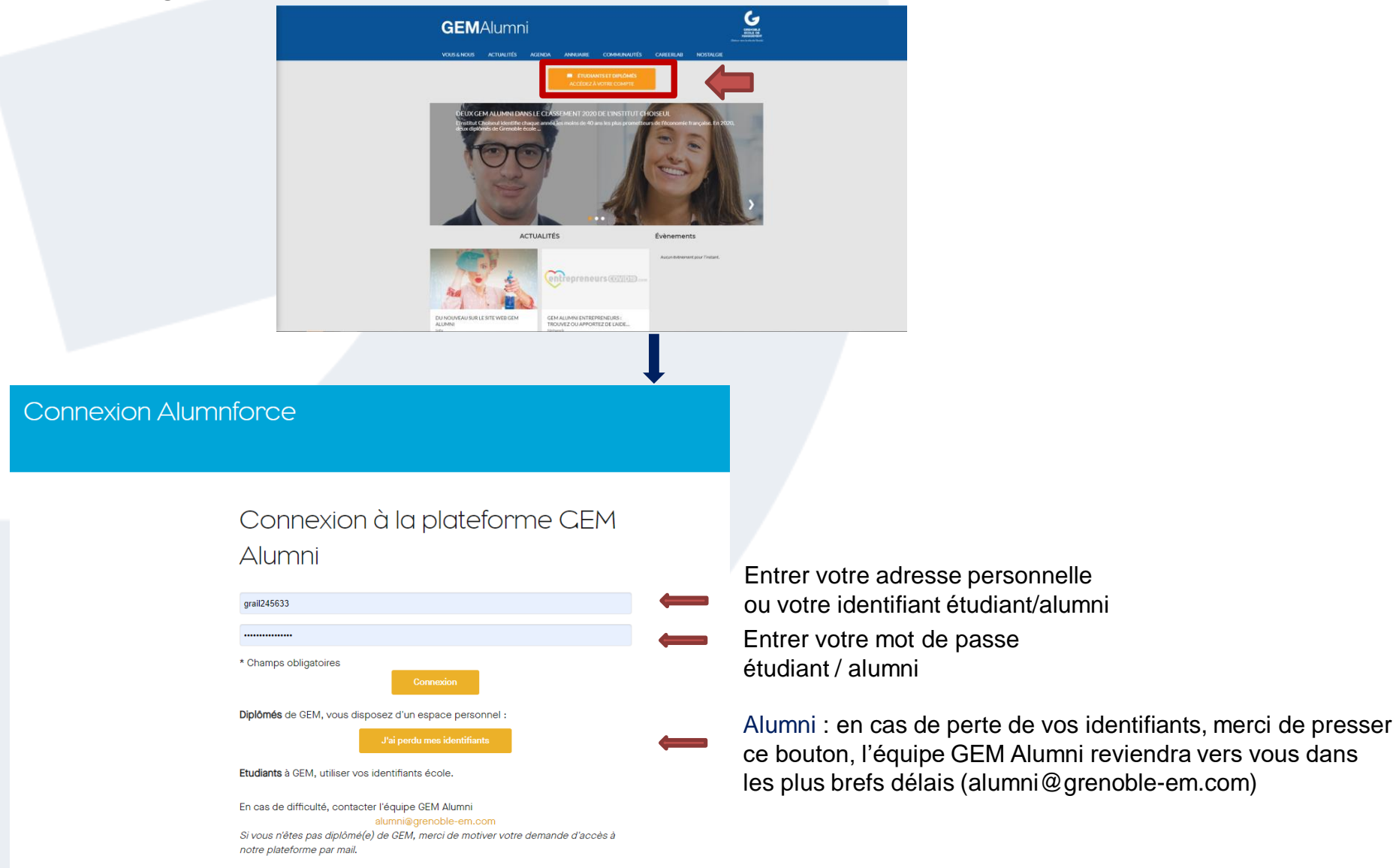

#### **ETUDIANTS & DIPLÔMES : Une fois connecté**

Affichage des outils accessibles aux étudiants et diplômés sur la colonne de gauche

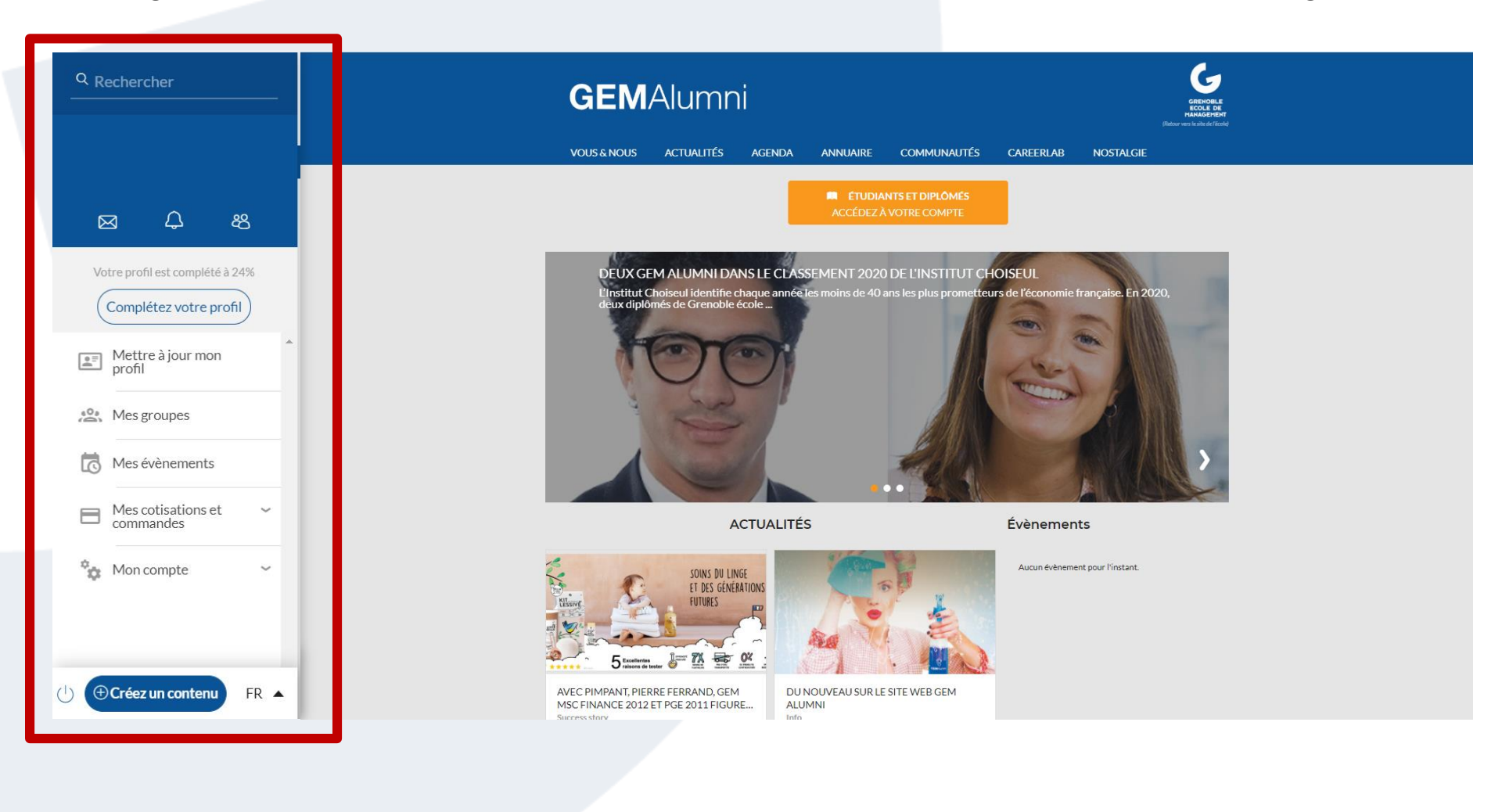

### **ETUDIANTS & DIPLÔMES : Vos groupes**

Raccourci vers tous les groupes auxquels vous appartenez

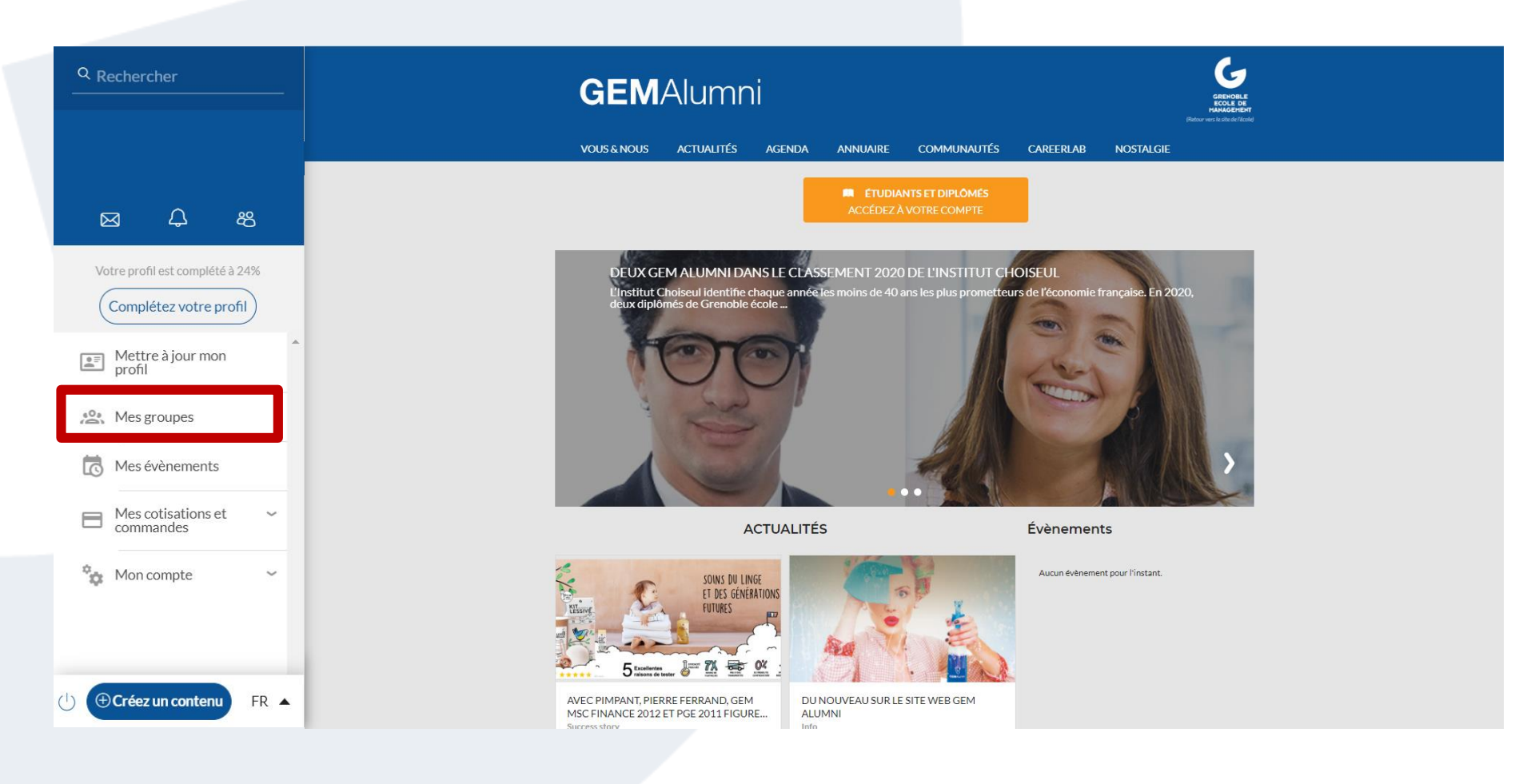

#### **ETUDIANTS & DIPLÔMES : Vos événements**

Retrouvez tous les événements auxquels vous êtes inscrits ou intéressés

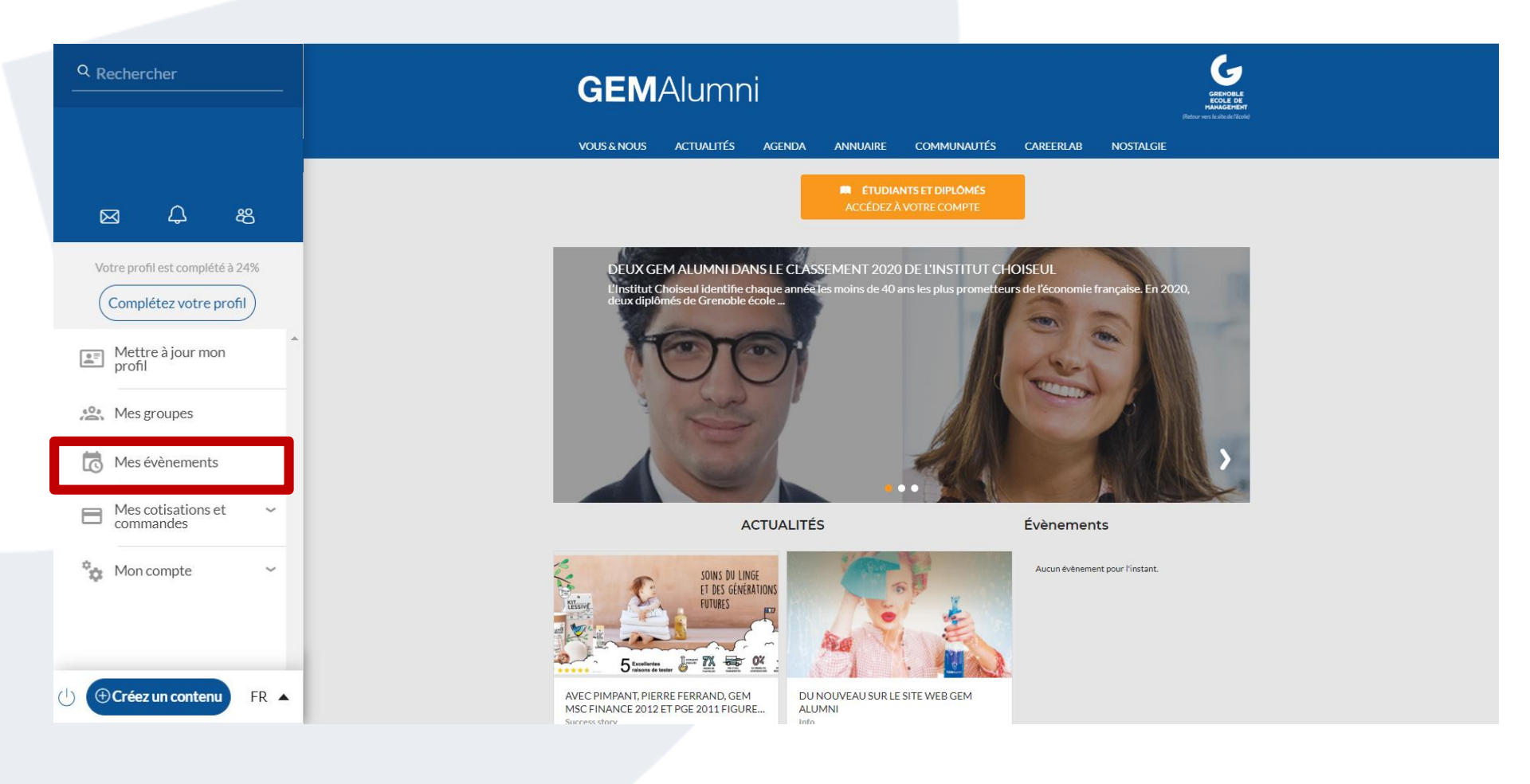

#### **ETUDIANTS & DIPLÔMES : Paramétrez votre compte**

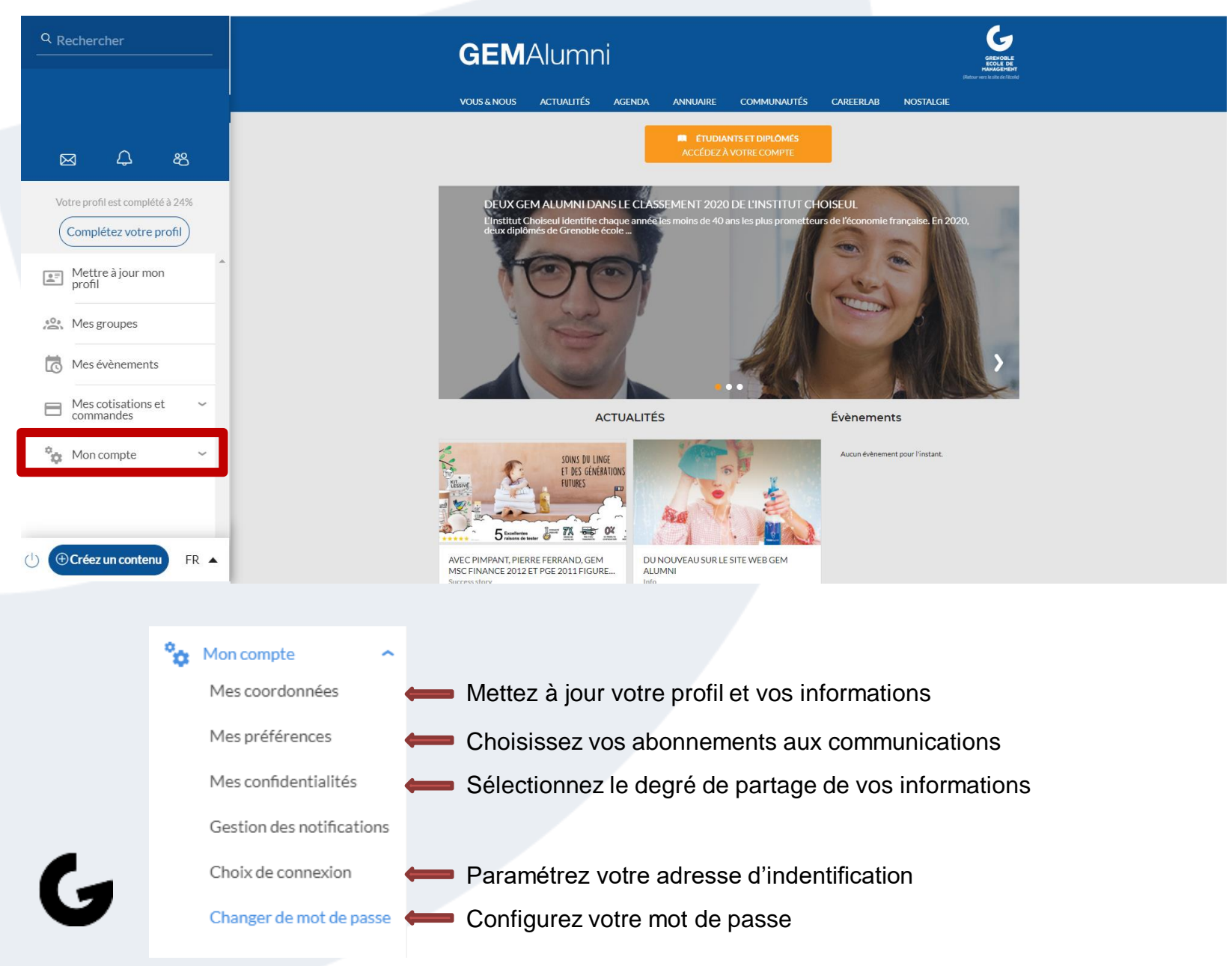

# ETUDIANTS & DIPLÔMES : Changer la langue de navigation

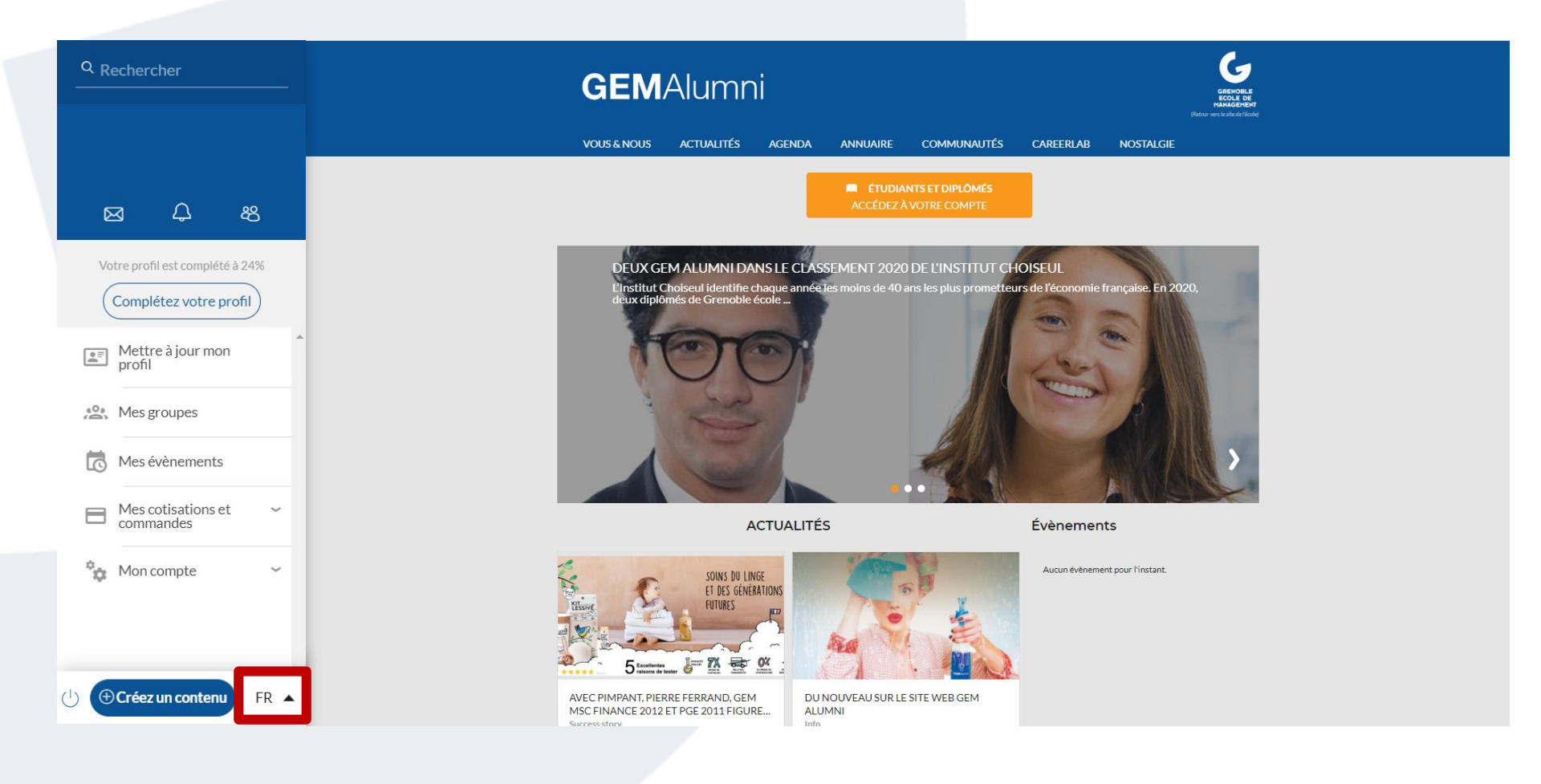

## Gérer son profil

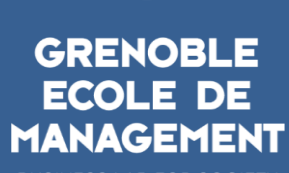

BUSINESS LAB FOR SOCIETY

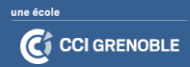

#### **GÉRER SON PROFIL : Mettre à jour**

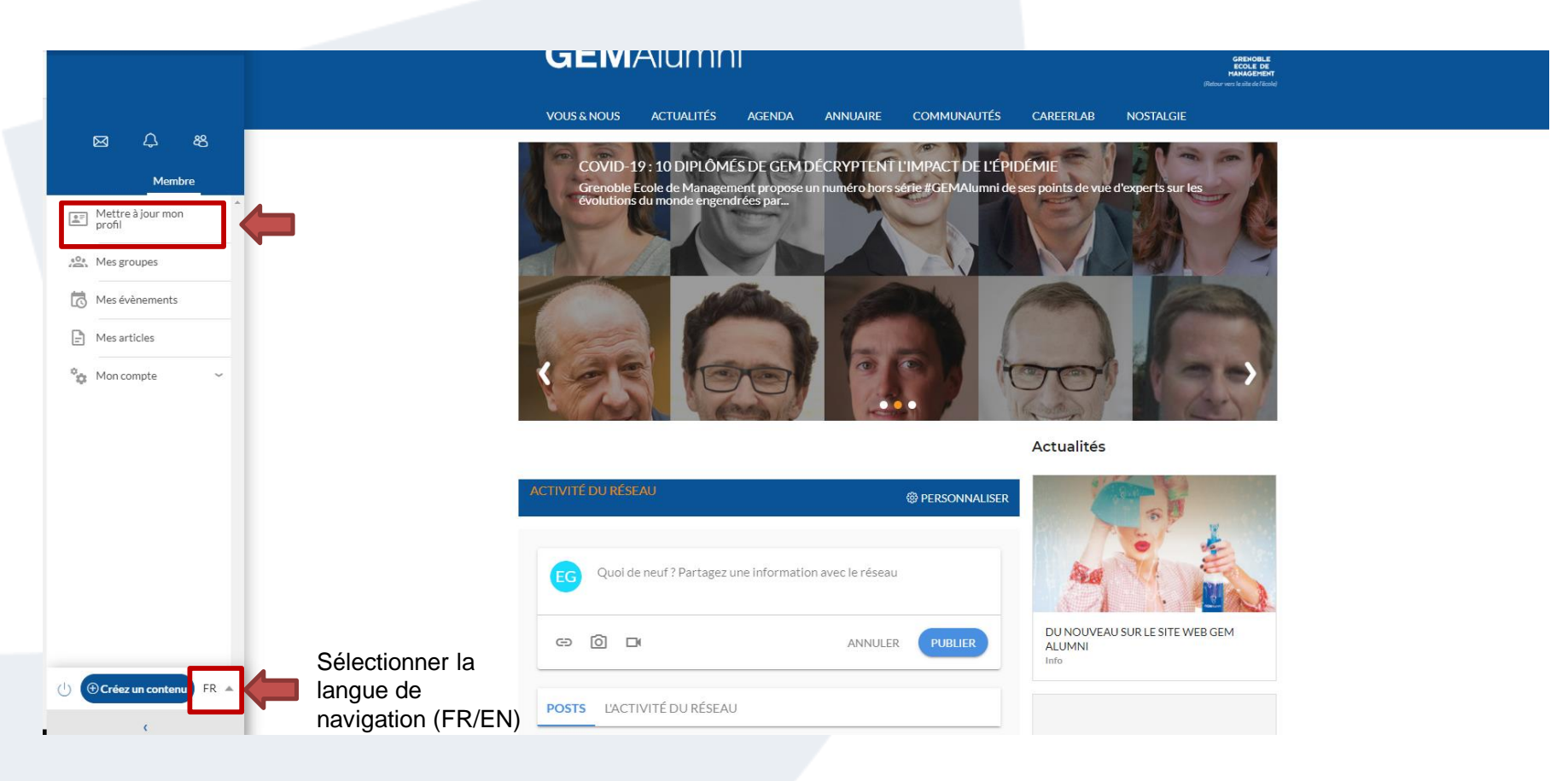

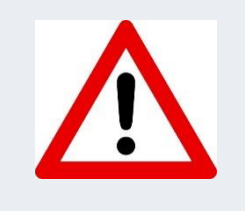

Afin d'être visible dans l'annuaire, recevoir des communications pertinentes de la part du réseau, nous vous conseillons de mettre à jour votre profil, à chaque changement d'adresse, d'entreprise, de coordonnées...

#### FICHE PROFIL : Mettre à jour

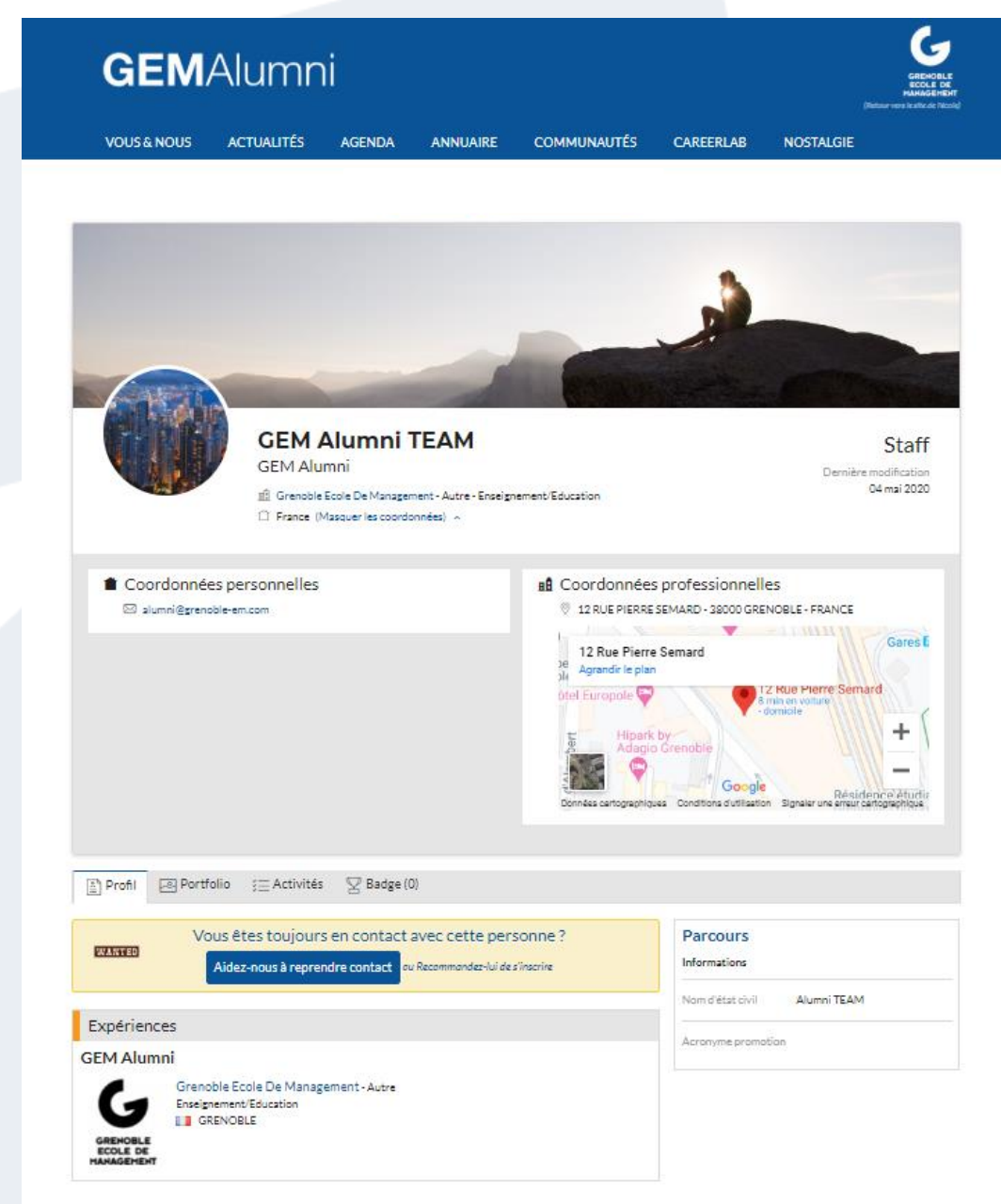

G

#### FICHE PROFIL : Mettre à jour les sections de votre profil

|                        | <b>GEM</b>                         | Alumn                                                | i                                                                                  |                                                     | GRENOBLE<br>ECOLE DE<br>RANGEMENT<br>(Relaar vers te salte de l'école) |                                                |                                                      |                                    |                      |
|------------------------|------------------------------------|------------------------------------------------------|------------------------------------------------------------------------------------|-----------------------------------------------------|------------------------------------------------------------------------|------------------------------------------------|------------------------------------------------------|------------------------------------|----------------------|
|                        | VOUS & NOUS                        | ACTUALITÉS                                           | AGENDA                                                                             | ANNUAIRE                                            | COMMUNAUTÉS                                                            | CAREERLAB                                      | NOSTALGIE                                            |                                    |                      |
|                        |                                    | GEM<br>GEM<br>GEM<br>GEM<br>GEM<br>GEM<br>GEM<br>GEM | Alumni<br>Alumni<br>oble Ecole De Mana<br>te (Afficher les coo<br>actuelle<br>igné | <b>FEAM</b><br>agement - Autre - En<br>ordonnées) ~ | seignement/Education                                                   |                                                | Dernière m<br>O                                      | Staff<br>odification<br>4 mai 2020 |                      |
|                        |                                    |                                                      |                                                                                    |                                                     |                                                                        |                                                |                                                      |                                    | Eléments à compléter |
|                        | Profil 🖉 Portf                     | olio 🗦 😑 Activités                                   | 🙄 Badge (O                                                                         | ))                                                  |                                                                        |                                                |                                                      |                                    |                      |
|                        | Vo<br>WANTED                       | ous êtes toujour:<br>Aidez-nous à reprei             | s en contact a<br>ndre contact ou                                                  | avec cette per<br>Recommandez-lui de                | sonne ?<br>s'inscrire                                                  | Parcours<br>Informations                       |                                                      |                                    |                      |
| Introduction           | Résumé                             |                                                      |                                                                                    |                                                     |                                                                        | Nom marital Nom d'état civil Acronyme promotio | Non renseigné<br>Alumni TEAM                         |                                    |                      |
|                        | Aucun résumé pour l'instar         | nt.                                                  |                                                                                    |                                                     |                                                                        |                                                |                                                      |                                    |                      |
| Parcours professionnel | Expériences                        |                                                      |                                                                                    | - F                                                 | + Ajouter une expérience                                               | Langues                                        |                                                      | + Ajouter                          |                      |
|                        | GEM Alumni 🖉 M                     | odifier   ᆒ Supprimer                                |                                                                                    |                                                     |                                                                        | Compétence                                     | s                                                    |                                    | J                    |
|                        | GRENOBLE<br>ECOLE DE<br>HANAGEHENT | oble Ecole De Manag<br>nement/Education<br>RENOBLE   | ement - Autre                                                                      |                                                     |                                                                        | ?                                              | C'est un peu vide<br>Pourquoi ne pas vou<br>valeur ? | <br>is mettre en                   |                      |
| Parcours scolaire      | Formations comp                    | plémentaires                                         |                                                                                    | - C                                                 | + Ajouter une formation                                                |                                                | outer une compétene                                  | 22                                 |                      |
| (1                     | Associations de C                  | GEM                                                  |                                                                                    | ſ                                                   | + Ajouter une association                                              | Centres d'int                                  | érêt                                                 | + Ajouter                          |                      |
| $\checkmark$           |                                    |                                                      |                                                                                    |                                                     |                                                                        | Sites interne                                  | t                                                    | + Ajouter                          |                      |

#### **GÉRER SON PROFIL : Ajouter vos médias**

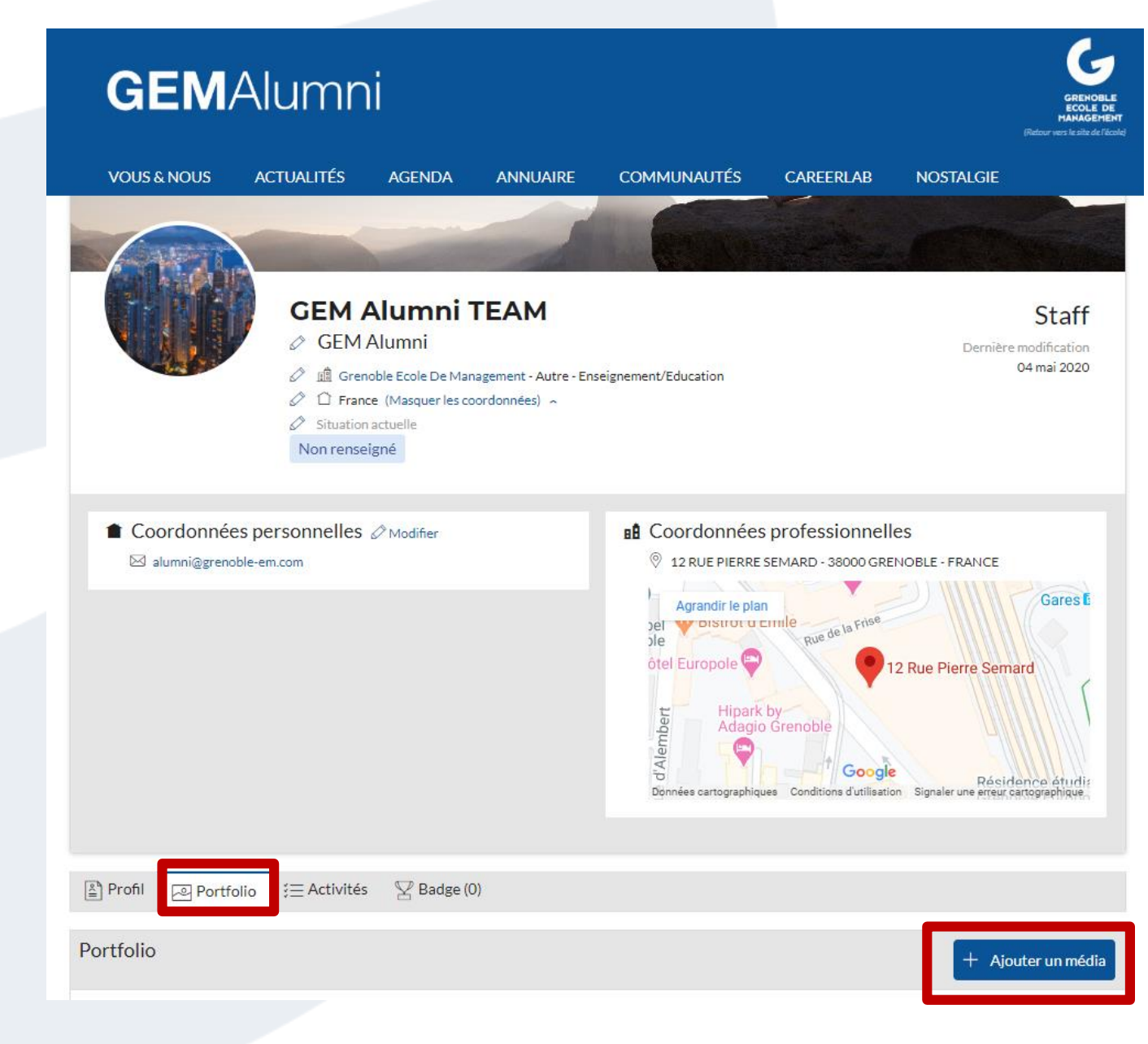

#### FICHE PROFIL : Retrouvez vos pairs et créez vous un répertoire

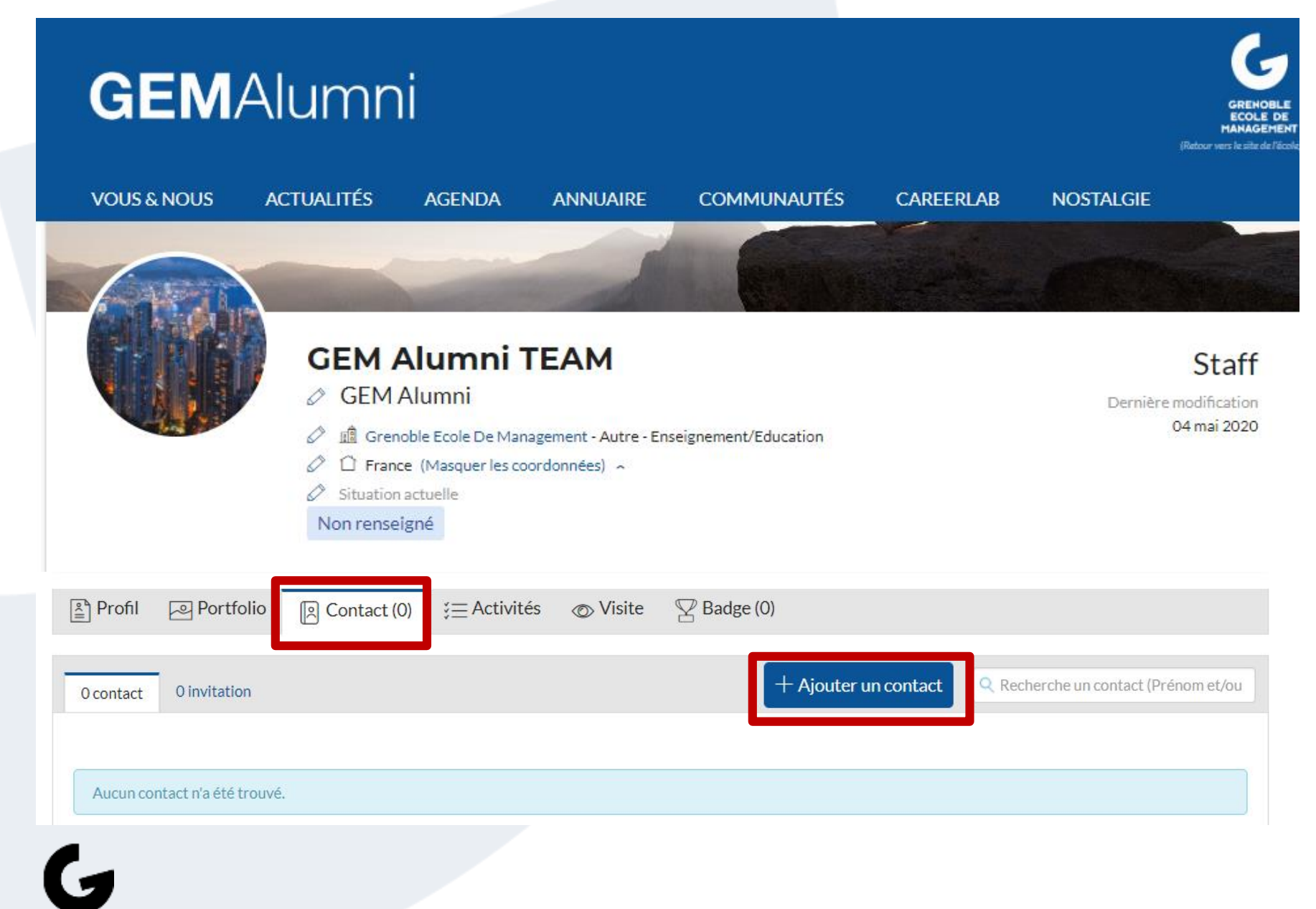

# FICHE PROFIL : Historique de vos posts et activités de vos réseaux

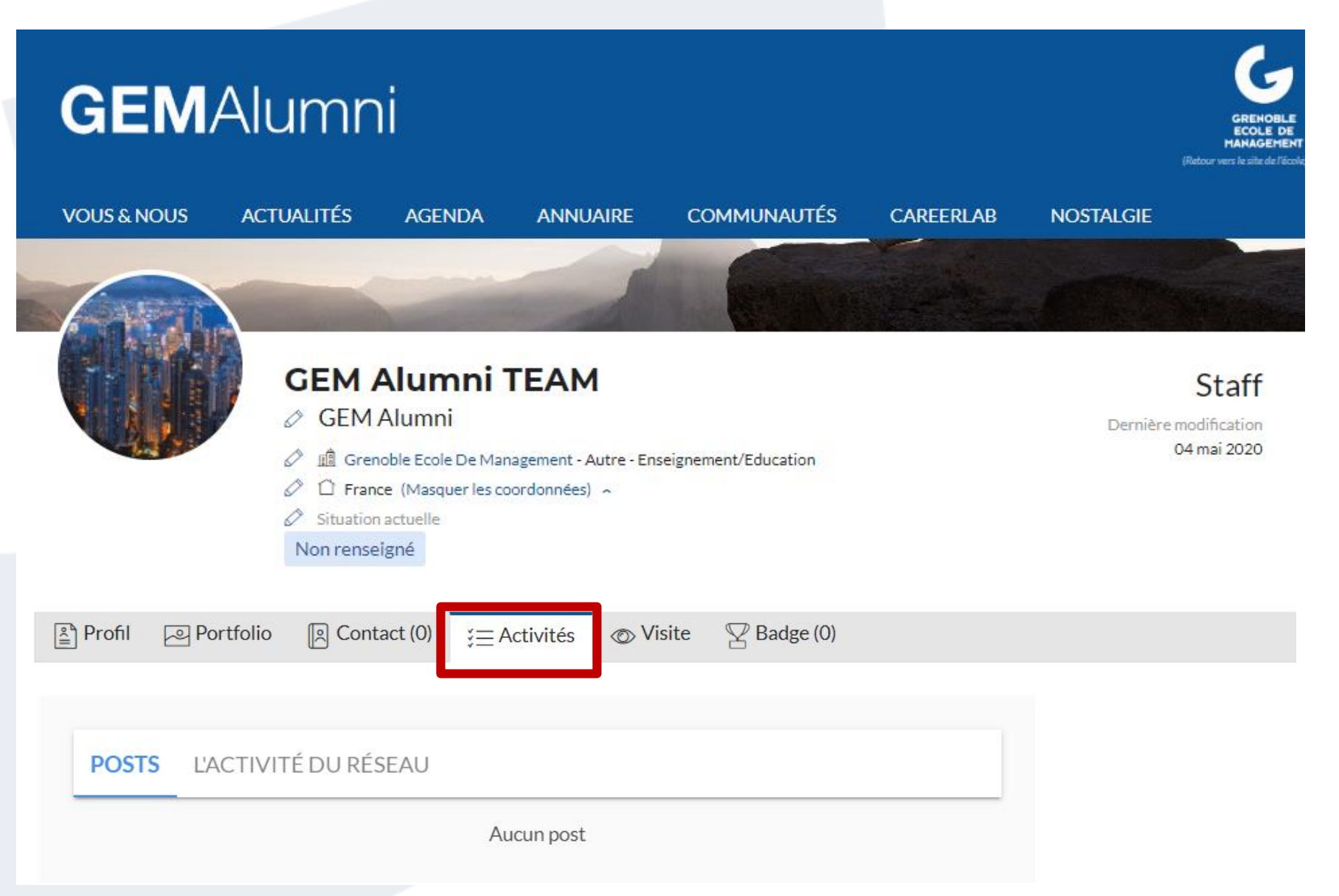

#### GÉRER SON PROFIL : Consultez qui visite votre profil

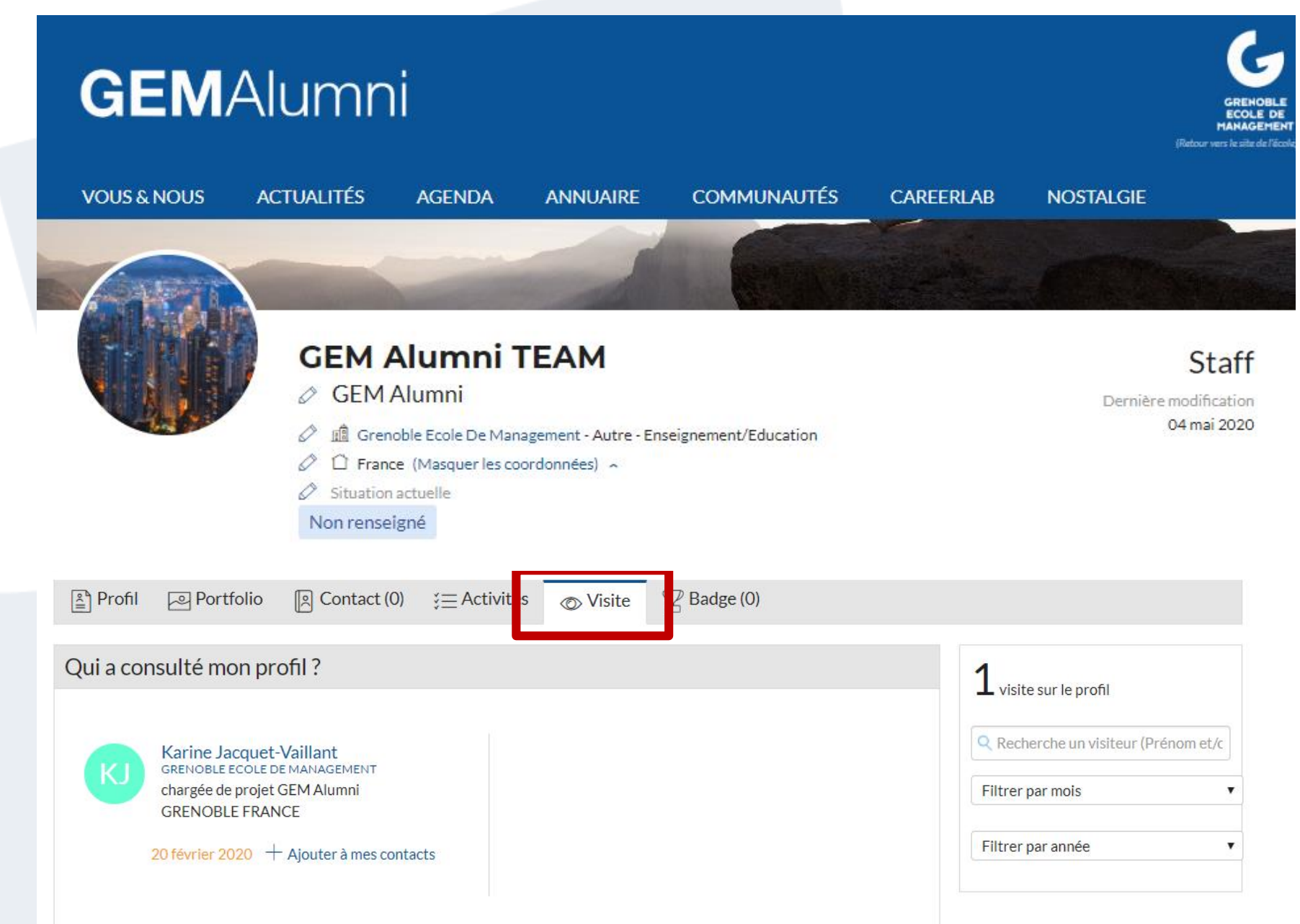

## Découverte du site : Les Actualités

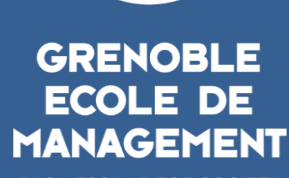

G

BUSINESS LAB FOR SOCIETY

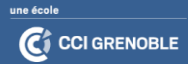

#### ACTUALITÉS : Toutes les actus du réseau GEM Alumni

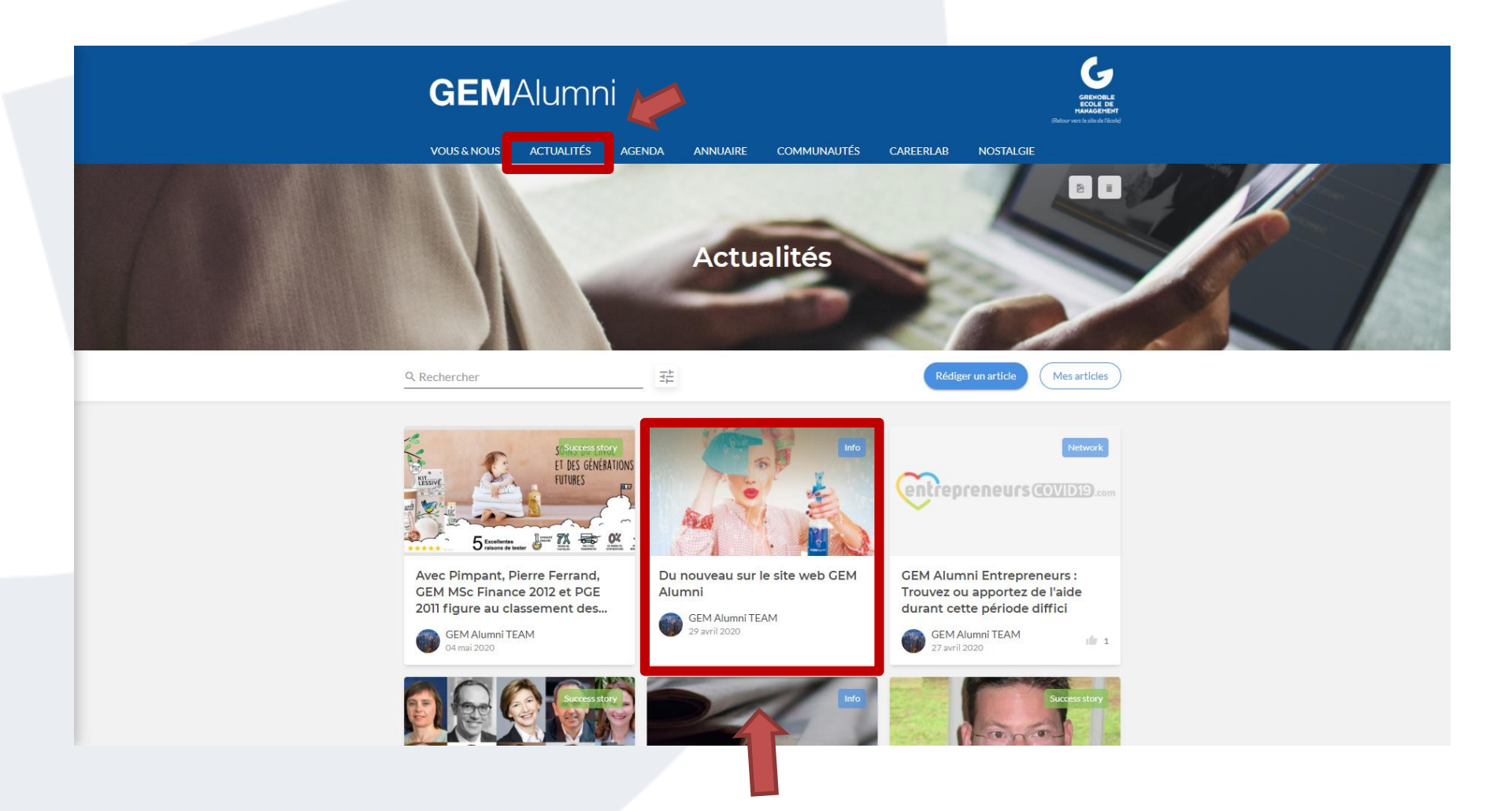

G

### **ACTUALITÉS : Lire une actu**

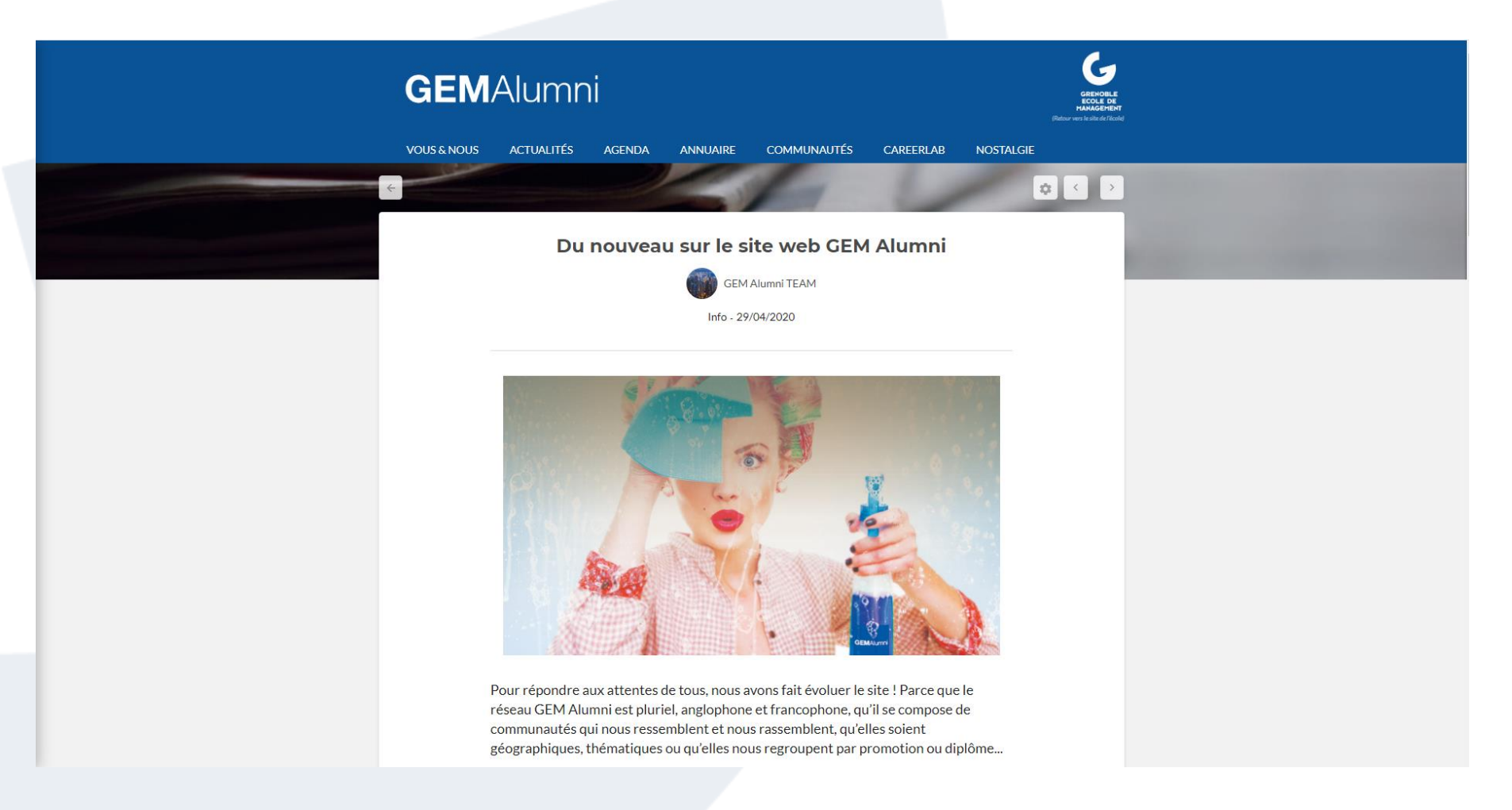

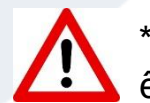

\* Pour visualiser l'actualité dans sa globalité, vous devez être connecté

## Découverte du site : Les Evènements

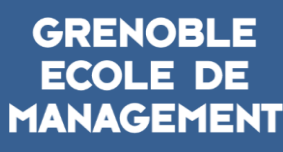

G

BUSINESS LAB FOR SOCIETY

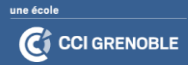

#### ÉVÉNEMENTS : Consulter les événements du réseaux

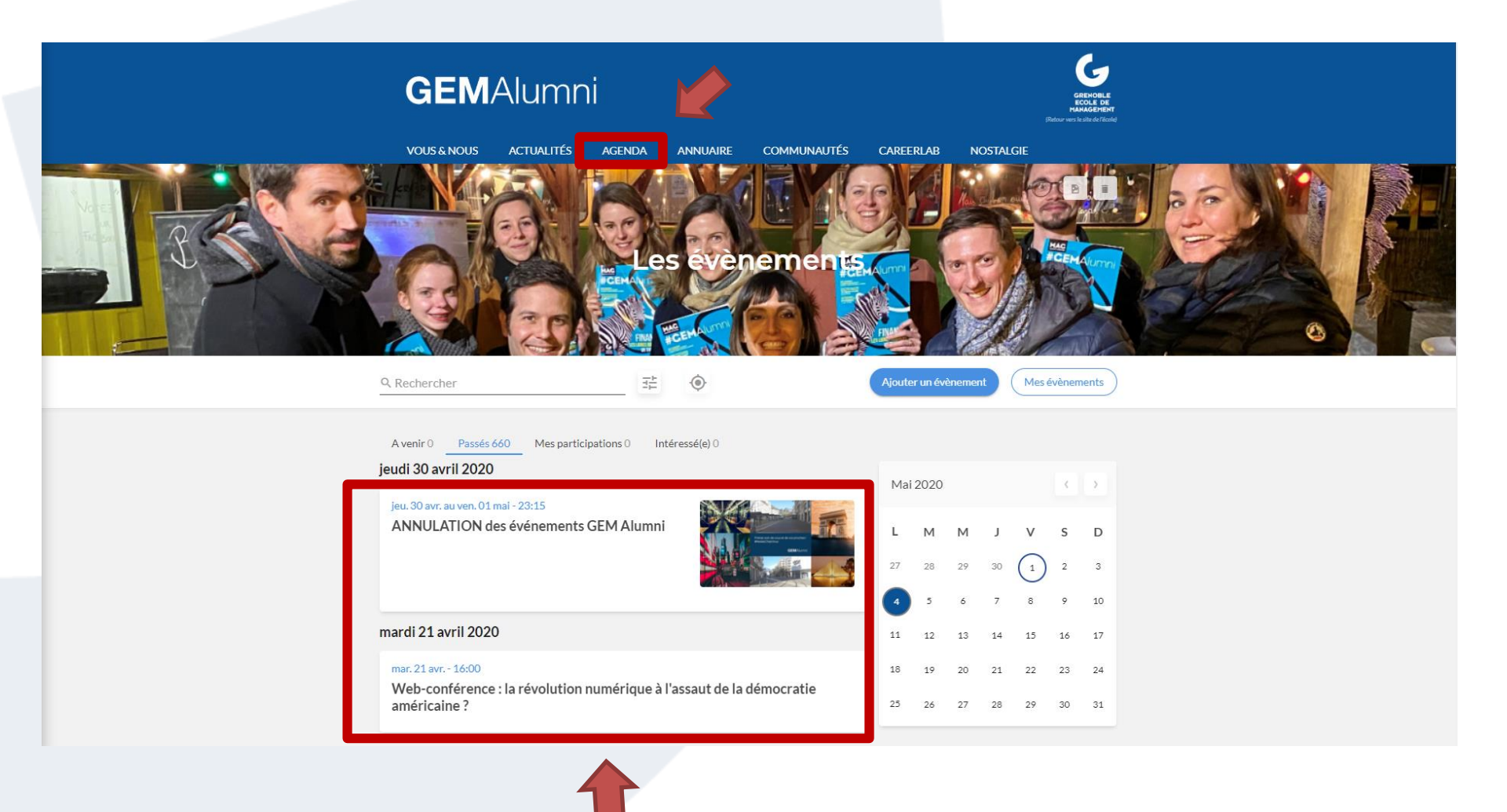

### ÉVÉNEMENTS : S'inscrire

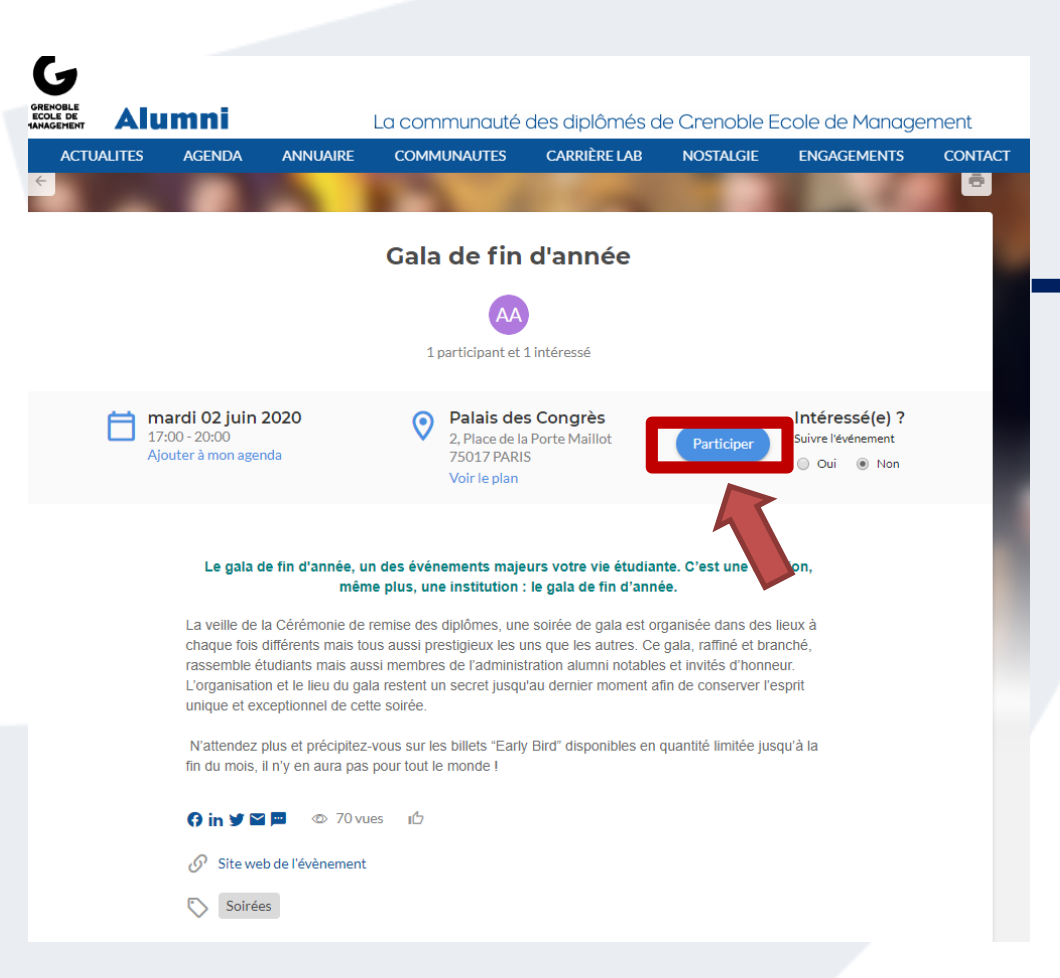

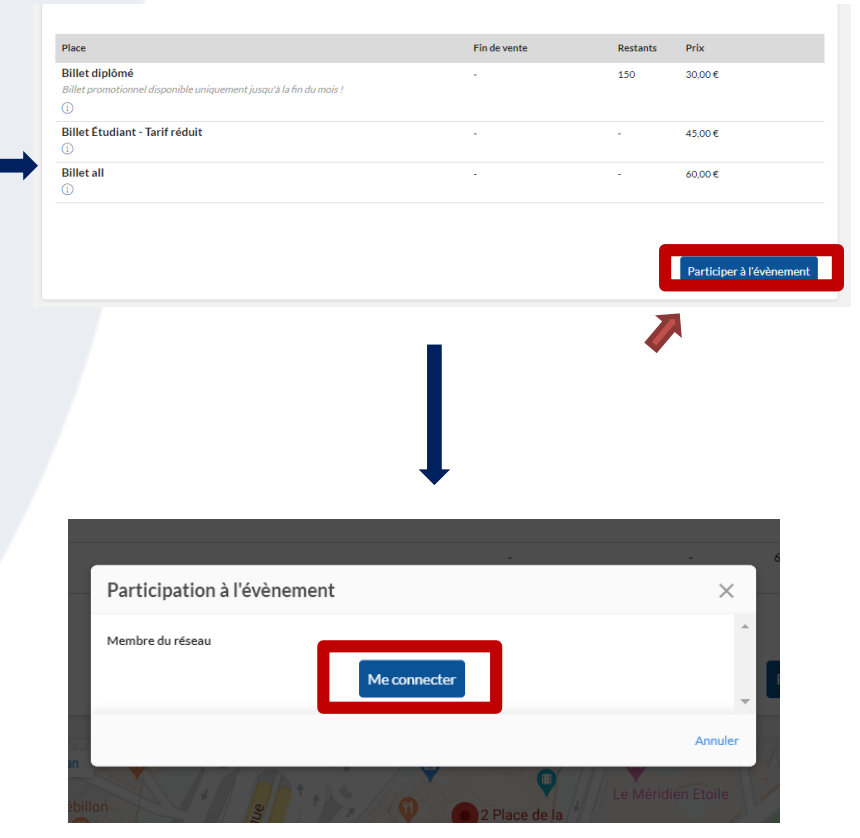

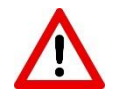

\* Pour s'inscrire à un événement, vous devez être membre et être connecté à votre session

## Découverte du site : Annuaire

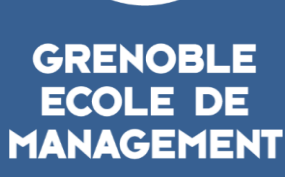

G

BUSINESS LAB FOR SOCIETY

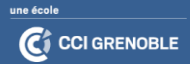

#### **ANNUAIRE : Membres et Entreprises**

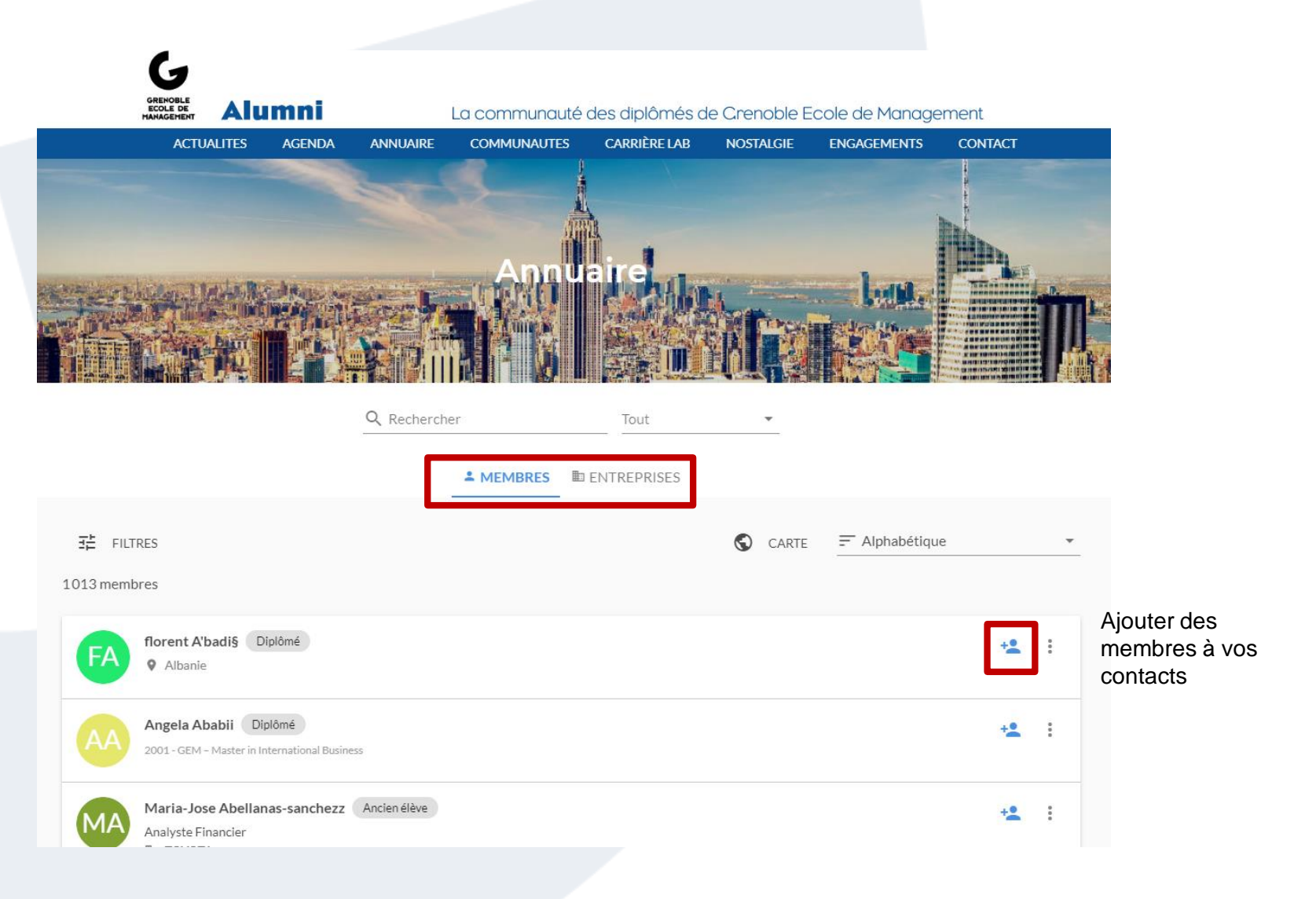

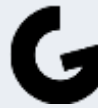

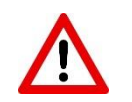

#### **ANNUAIRE : Filtrez vos recherches**

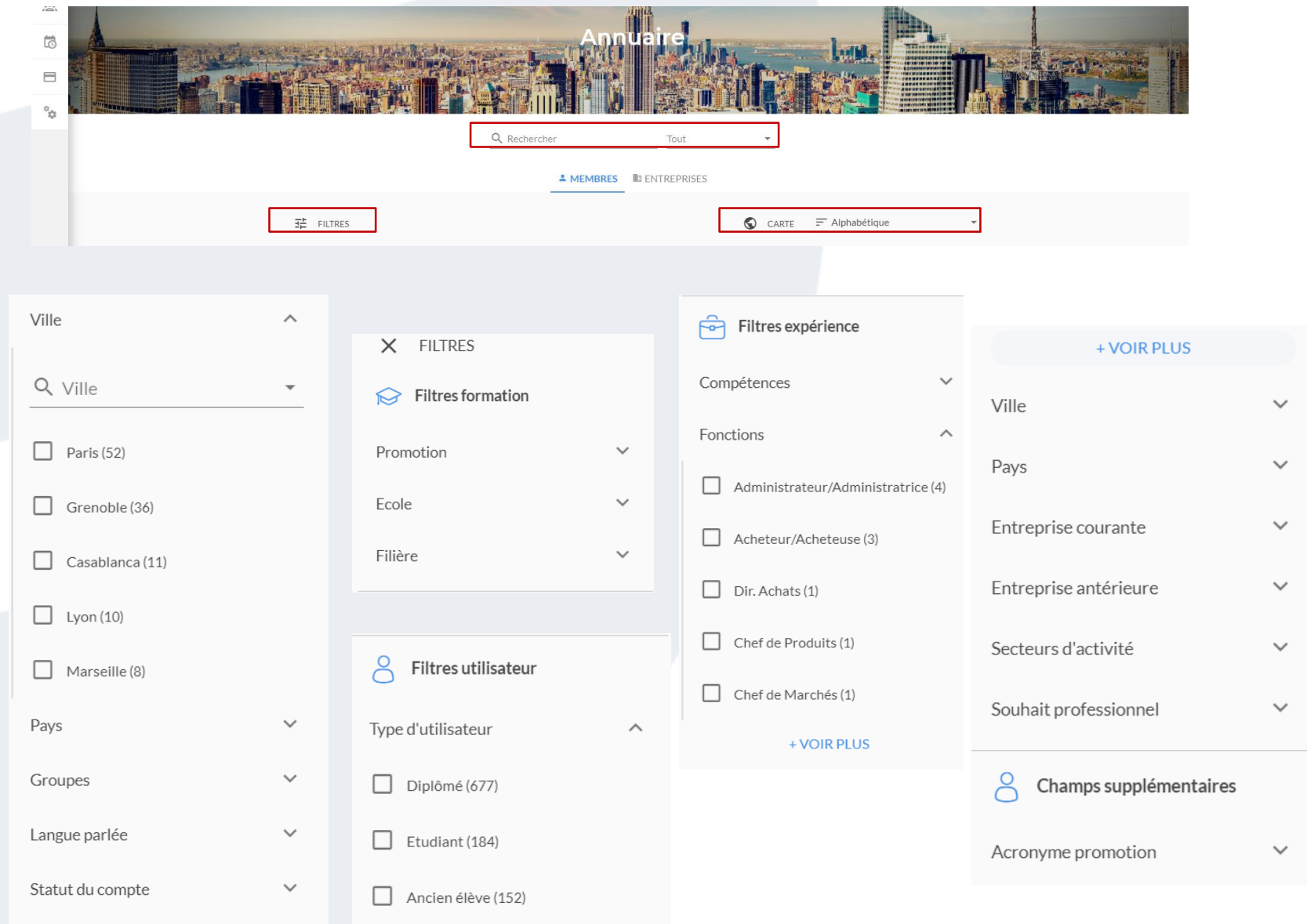

G

### Les communautés GEMAlumni

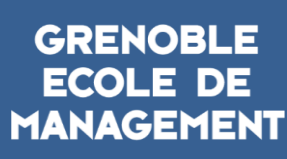

G

BUSINESS LAB FOR SOCIETY

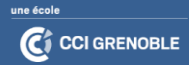

#### **COMMUNAUTÉS : Retrouver sa/ses communautés**

Retrouvez la communauté des Diplômés de GEM proches de chez vous, ou qui évolues dans un domaine qui vous tient à cœur

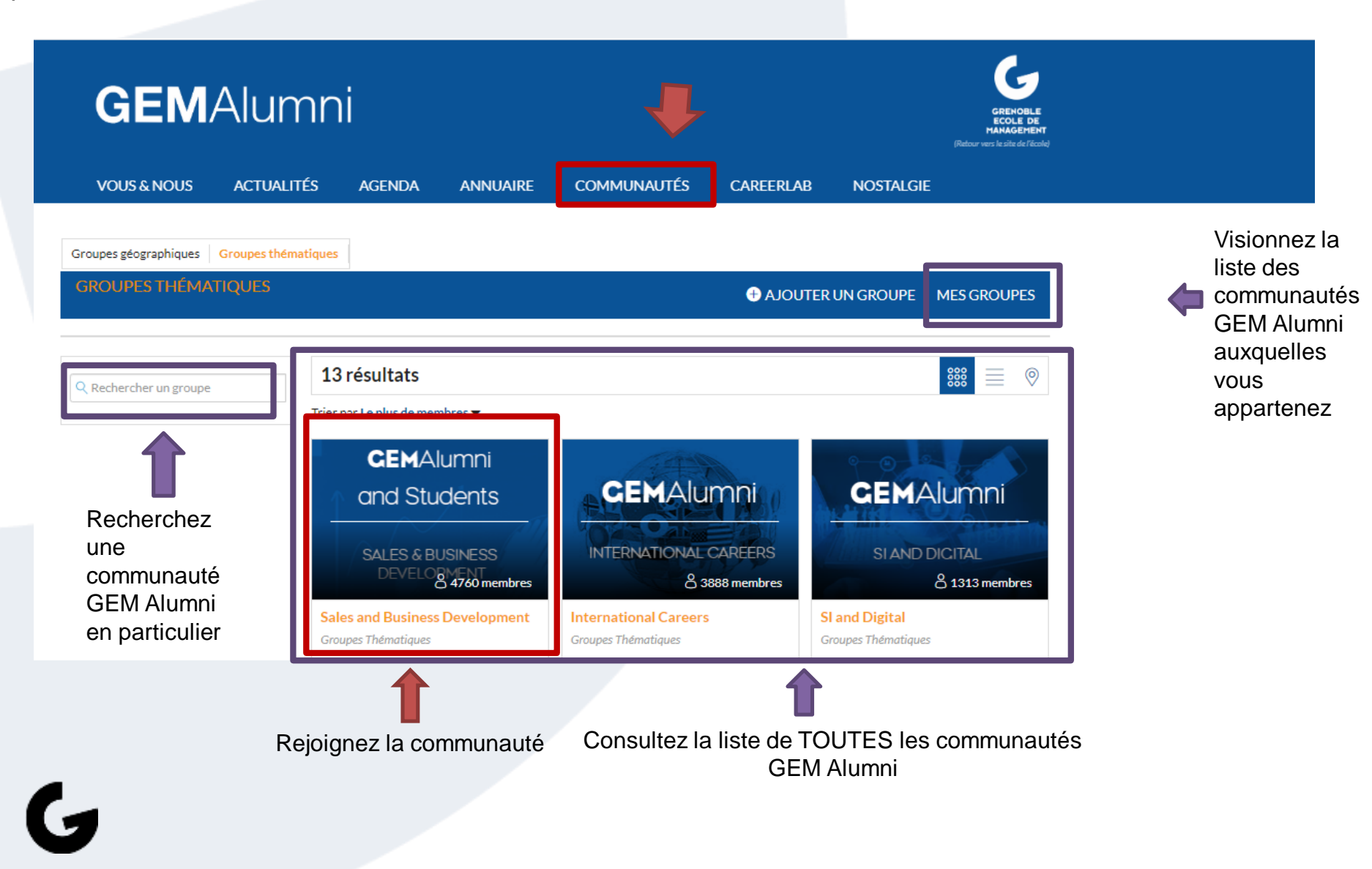

#### **COMMUNAUTÉS : Présentation d'une communauté**

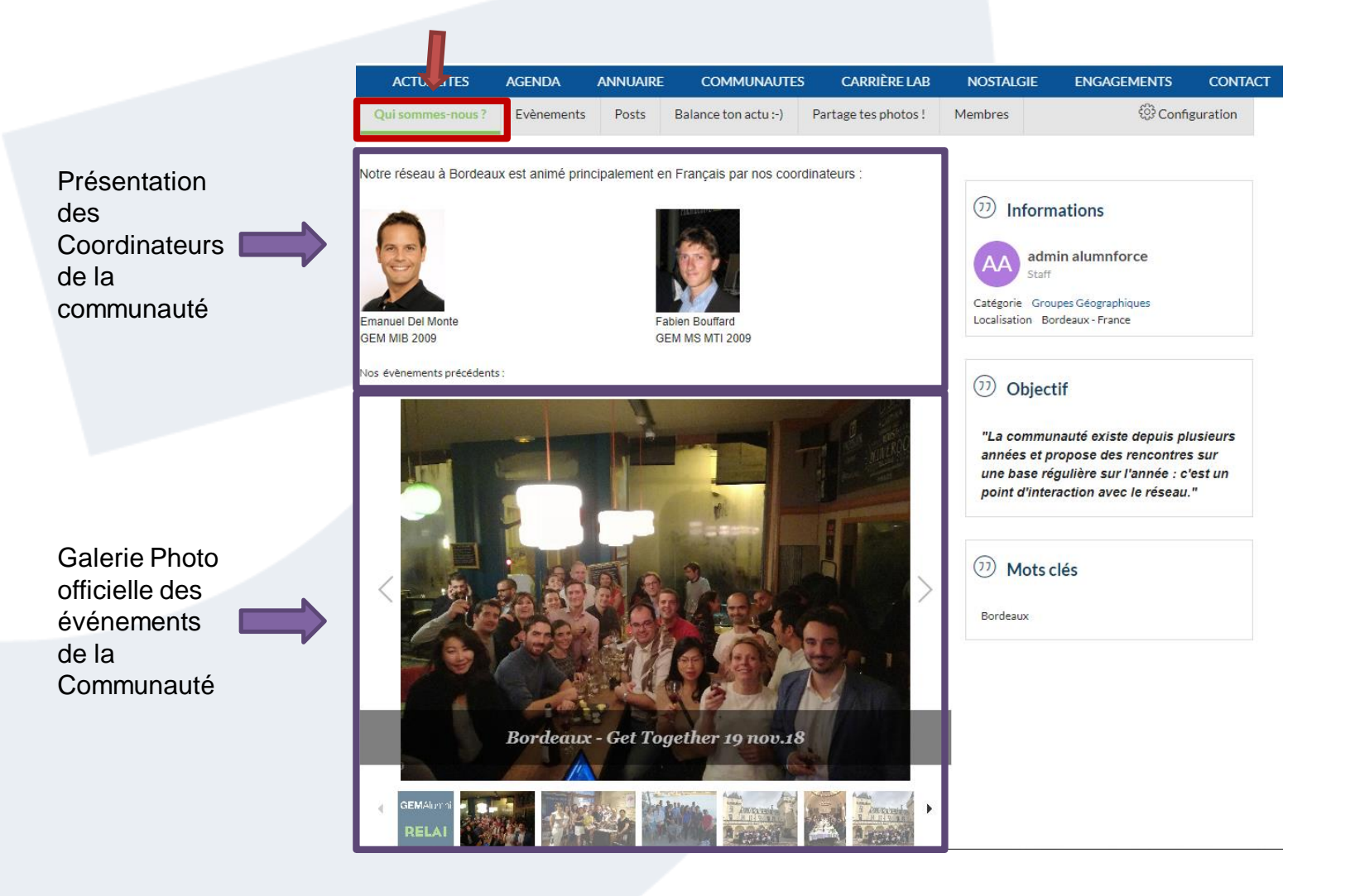

G

### COMMUNAUTÉS : Événements organisés par la communauté

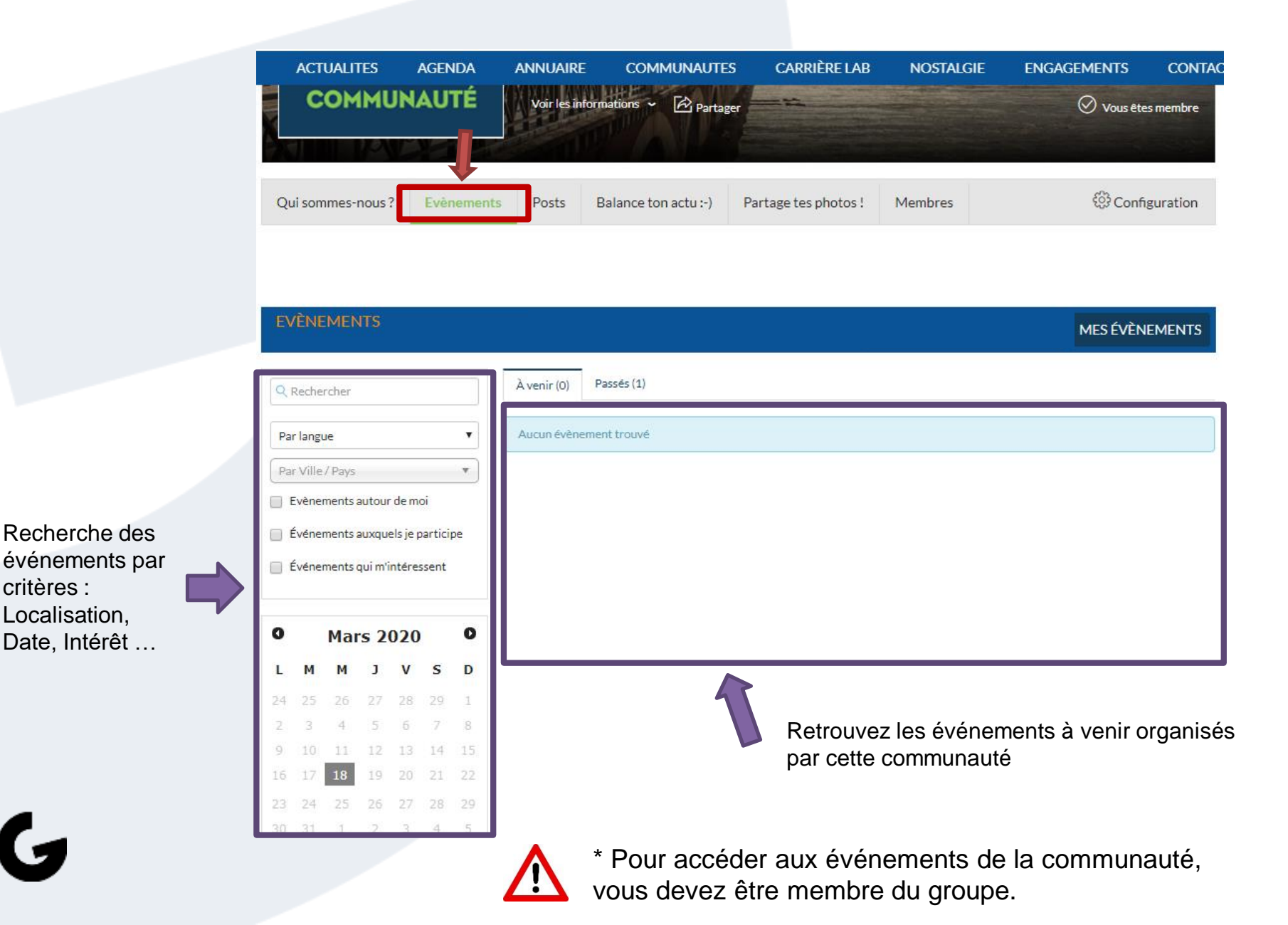

#### **COMMUNAUTÉS : Échangez avec la communauté**

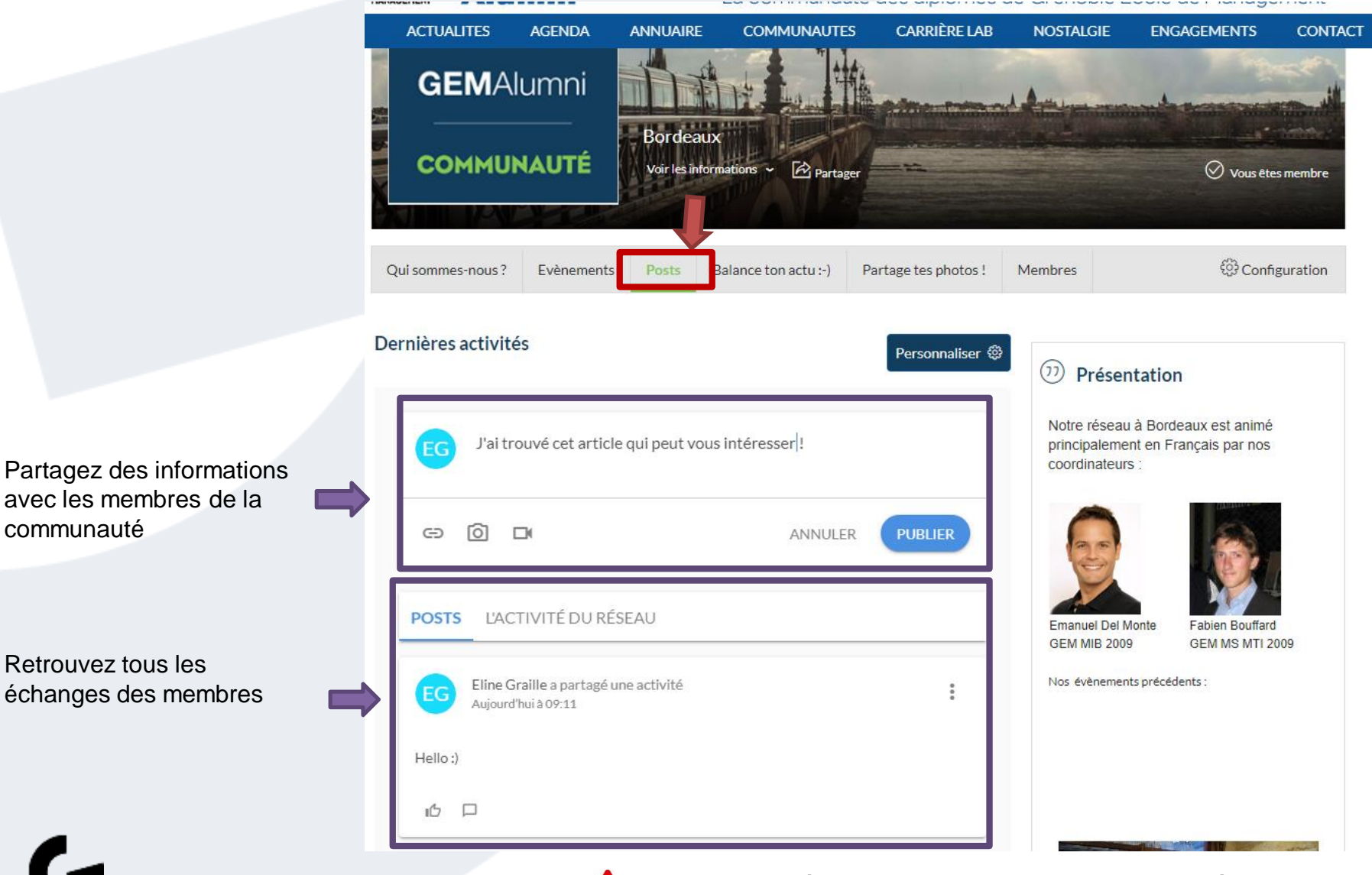

 $\mathbf{N}$ 

\* Pour accéder aux posts de la communauté, vous devez être membre du groupe.

#### **COMMUNAUTÉS : Consultez ou créer une actualité**

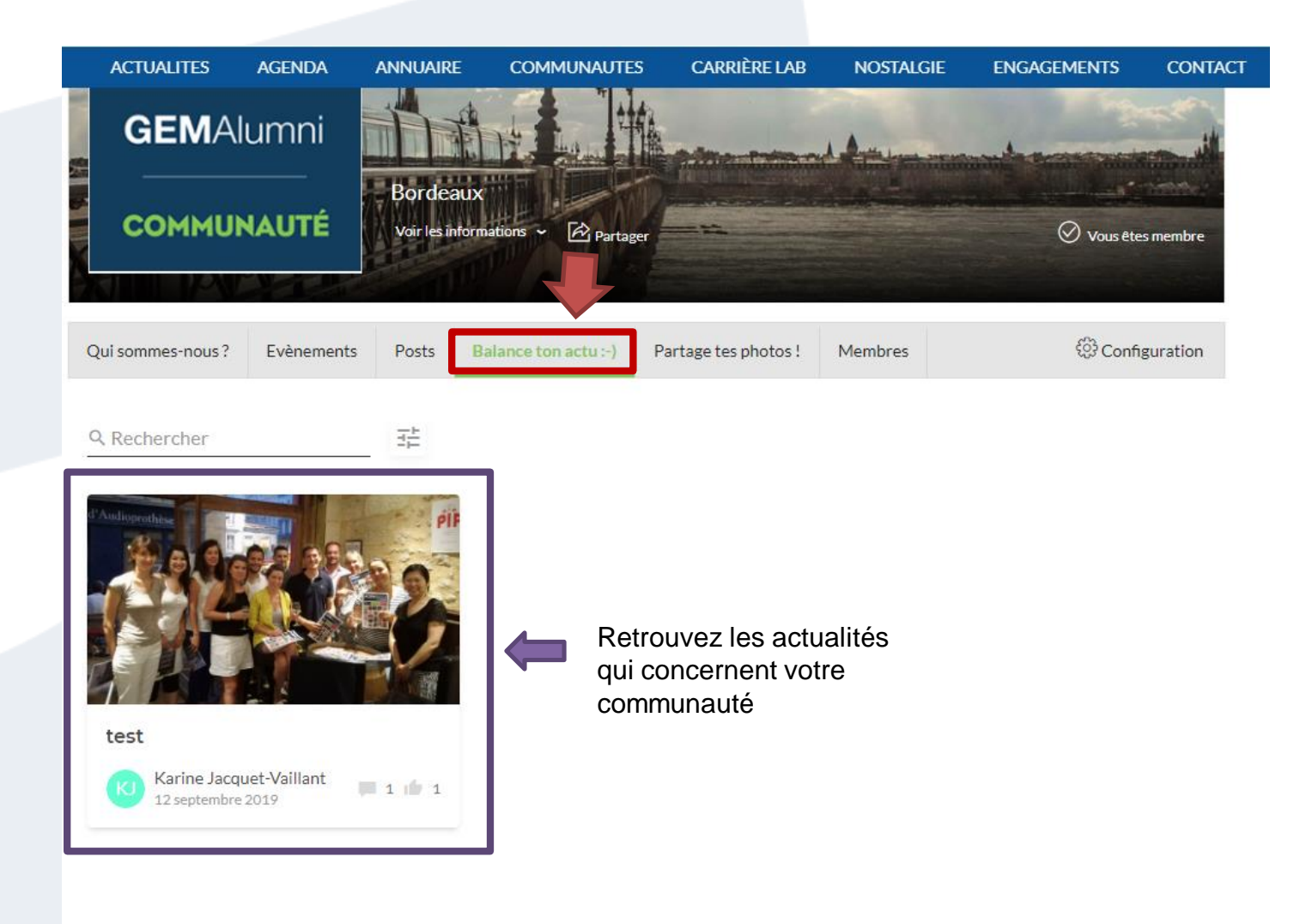

G

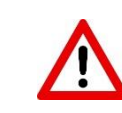

\* Pour accéder aux actualités de la communauté, vous devez être membre du groupe.

### COMMUNAUTÉS : Consulter ou partager vos médias

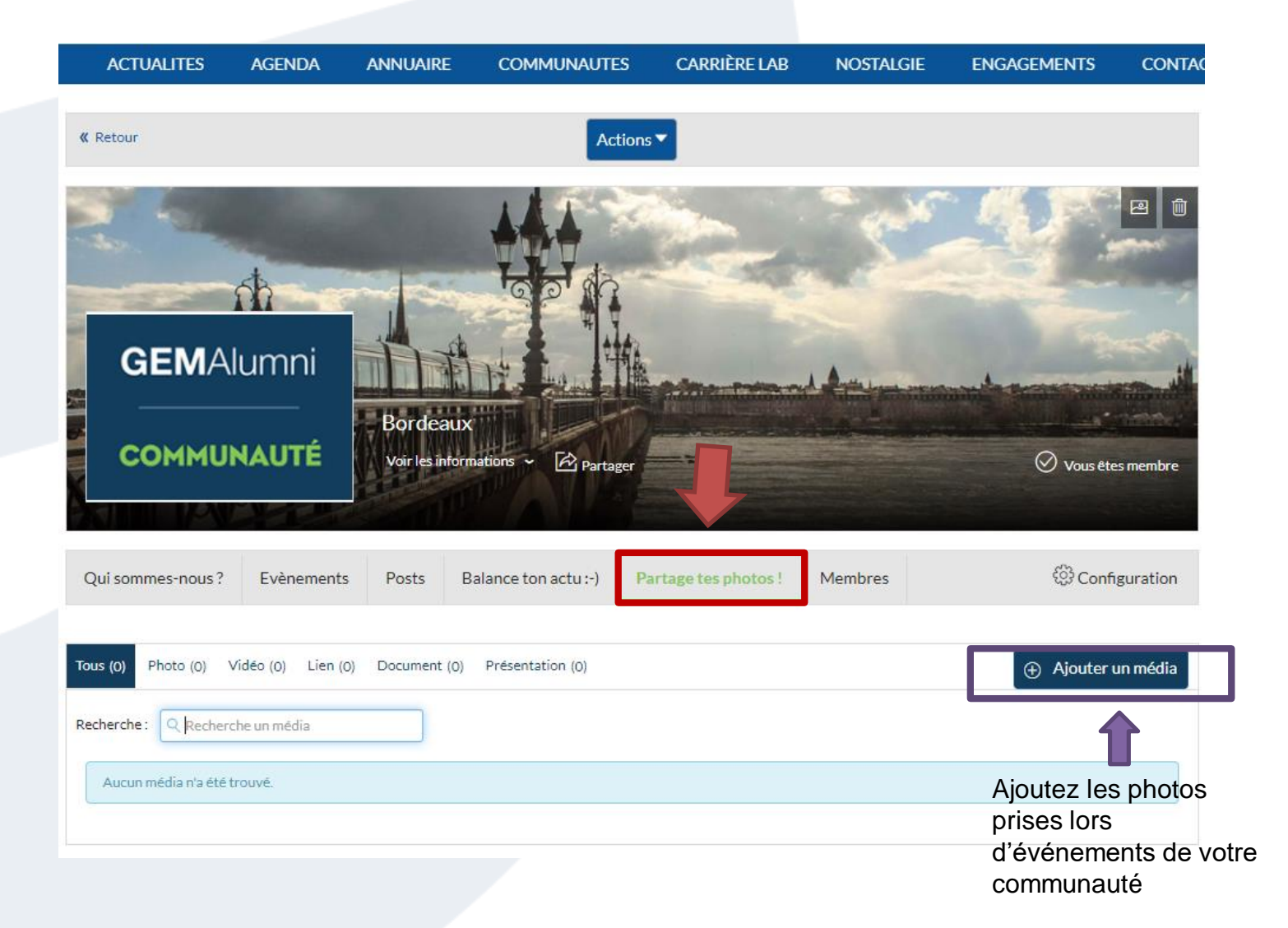

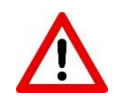

#### **COMMUNAUTÉS : Identifier et contacter un membre**

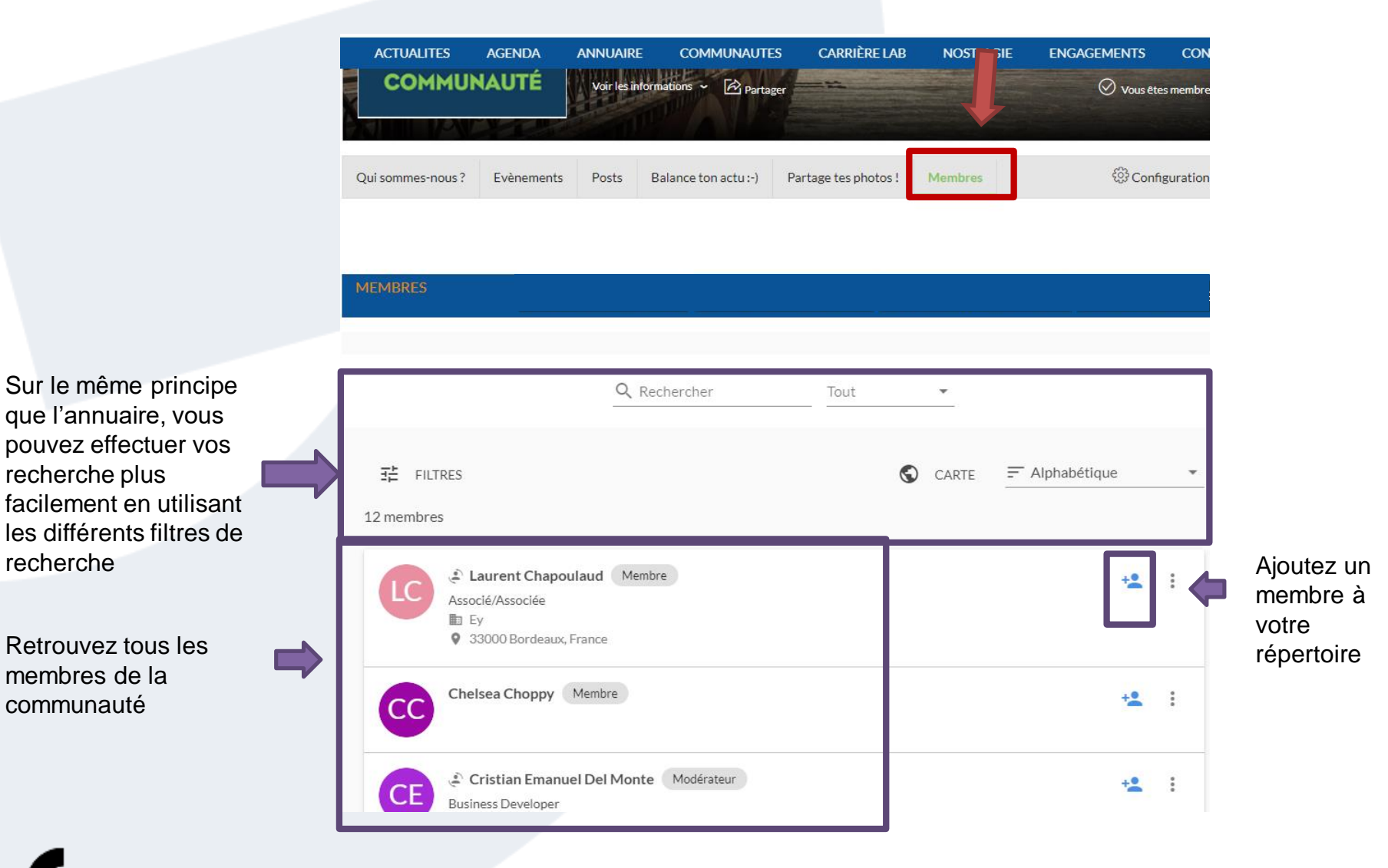

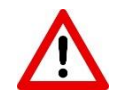

\* Pour accéder aux profils des membres de la communauté, vous devez être membre du groupe.

### **GEM Alumni CareerLab**

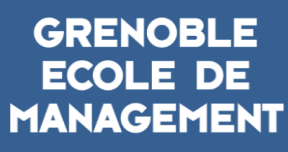

G

BUSINESS LAB FOR SOCIETY

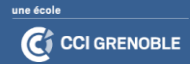

#### CAREERLAB : Consulter ou déposer une offre de stage, emploi, VIE ... sur Jobteaser

| GEMAlumni                      |                                       |                                     |                                                                                          |                                                                                     |                                                                     |                                                   |                                     |               |  |
|--------------------------------|---------------------------------------|-------------------------------------|------------------------------------------------------------------------------------------|-------------------------------------------------------------------------------------|---------------------------------------------------------------------|---------------------------------------------------|-------------------------------------|---------------|--|
| VOUS &                         | NOUS                                  | ACTUALITÉS                          | AGENDA                                                                                   | ANNUAIRE                                                                            | COMMUNAUTÉS                                                         | CAREERLAB                                         | NOSTALGIE                           |               |  |
| Continuer à ap                 | prendre E                             | tre accompagné                      | Être recruté Reci                                                                        | ruter un diplômé                                                                    |                                                                     |                                                   |                                     |               |  |
| ÊTRE REC                       | RUTÉ                                  |                                     |                                                                                          |                                                                                     |                                                                     |                                                   |                                     |               |  |
| GEM Alumni (<br>regroupe diffé | Career Lab r<br>Frents outils         | net à votre dispo<br>qui vous perme | osition le GEM Care<br>ettent d'être recrute                                             | eer Center, outil de<br>é efficacement.                                             | support à la recherche d                                            | emploi développé s                                | ur la plateforme Job                | oTeaser. Elle |  |
| we<br>Hi                       | ARE<br>RING                           |                                     | Consulter les d<br>Nous regroupons tout<br>Consultez les offre<br>Ne passez pas à côté d | offres<br>es les offres issues de<br>s et postulez en lig<br>l'une offre dans votre | notre réseau sur le GEM Can<br>Ne<br>secteur d'activité ou dans vot | eer Center (diplômés e<br>re région en créant vos | t partenaires recrutem<br>alertes ! | ent).         |  |
| Job Teaser C                   | Offers                                |                                     |                                                                                          |                                                                                     |                                                                     |                                                   |                                     |               |  |
| MACIF                          | MACIF - C                             | hargé de missic                     | on Innovation (F/H)                                                                      |                                                                                     |                                                                     |                                                   |                                     |               |  |
| Beijaflore                     | Beijaflore - BUSINESS DEVELOPER (H/F) |                                     |                                                                                          |                                                                                     |                                                                     |                                                   |                                     |               |  |
| ILIAD / Free                   | - Chargé(e )                          | ) d'affaires finan                  | icement et trésorei                                                                      | rie junior                                                                          |                                                                     |                                                   |                                     |               |  |
| Forection:Support              | FONCTIO                               | N:SUPPORT - H/                      | 'F Chef.fe de produ                                                                      | it marketing                                                                        |                                                                     |                                                   |                                     |               |  |
| ⊳текум                         | TEKYN - D                             | RH/Responsabl                       | le RH                                                                                    |                                                                                     |                                                                     |                                                   |                                     |               |  |

Les Décliques - Recherche associé.e startup éducation

Tekyn - DRH/Responsable RH

ϷΤΕΚΫΝ

### Contact

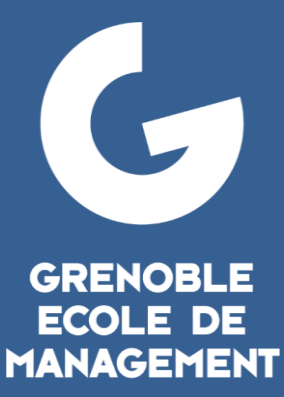

BUSINESS LAB FOR SOCIETY

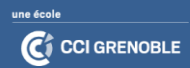

#### CONTACT

Suivez l'activité GEM Alumni :

# F 🞯 in 🈏 🕨

Vous rencontrez des difficultés, n'hésitez pas à contacter l'équipe GEM Alumni : <u>alumni@grenoble-em.com</u> <u>https://alumni.grenoble-em.com/page/contact-us</u>

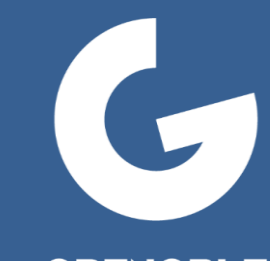

#### GRENOBLE ECOLE DE MANAGEMENT

BUSINESS LAB FOR SOCIETY

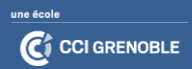